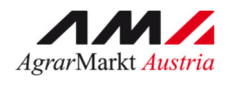

INFORMATIONSBLATT (und Benutzerhandbuch Online-Erfassung)

# ALMEN UND GEMEINSCHAFTSWEIDEN

STAND März 2018

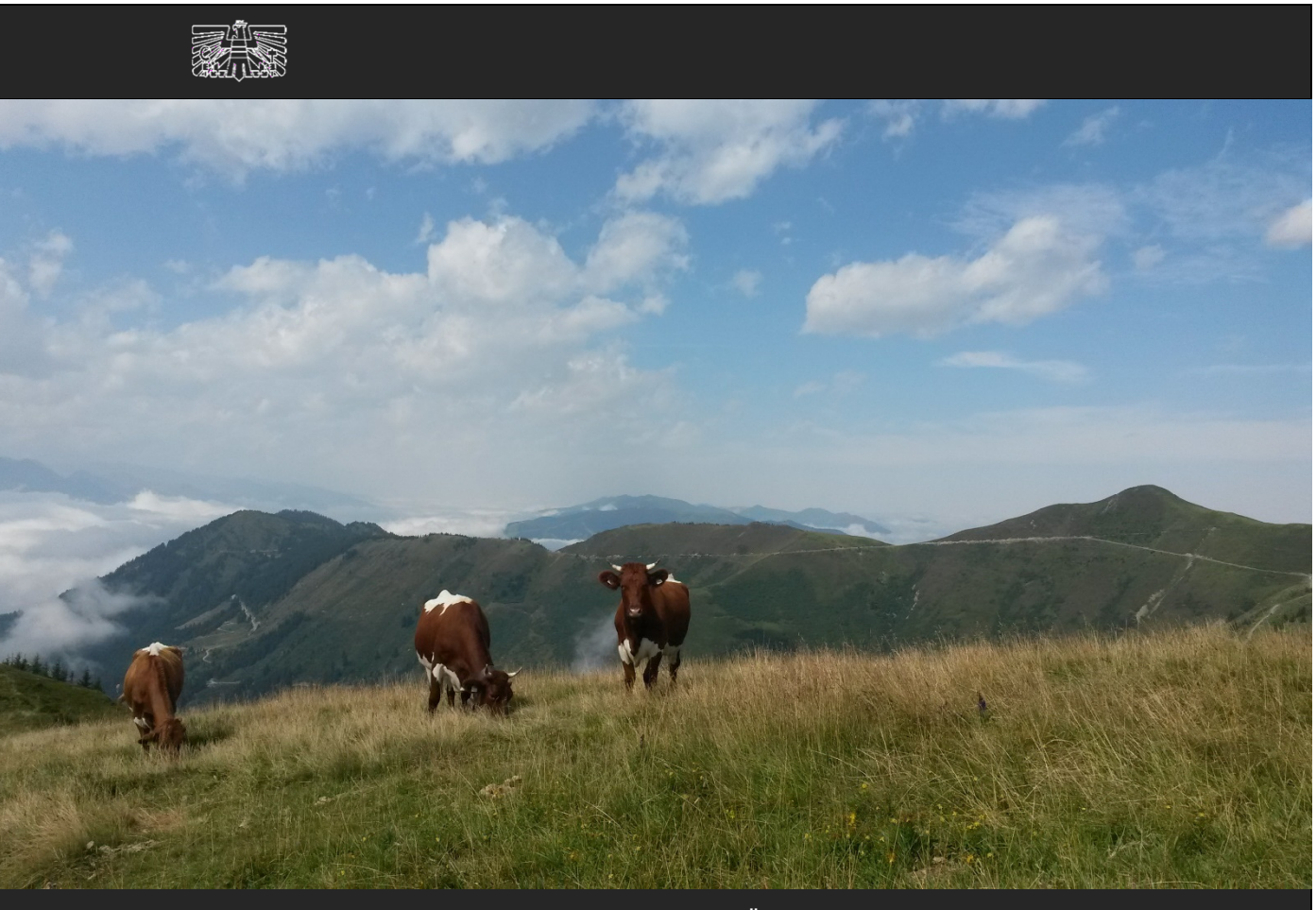

ZERTIFIZIERTES QUALITÄTSMANAGEMENTSYSTEM NACH ISO 9001 ZERTIFIZIERTES INFORMATIONSSICHERHEITS-MANAGEMENTSYSTEM NACH ISO 27001 ZERTIFIZIERTES UMWELTMANAGEMENTSYSTEM NACH EMAS UND ISO 14001

MIT UNTERSTÜTZUNG VON BUND UND EUROPÄISCHER UNION

BUNDESMINISTERIUM FÜR NACHHALTIGKEIT UND TOURISMUS

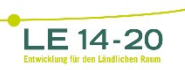

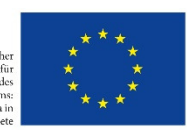

## EDITORIAL

### SEHR GEEHRTE BÄUERINNEN UND BAUERN!

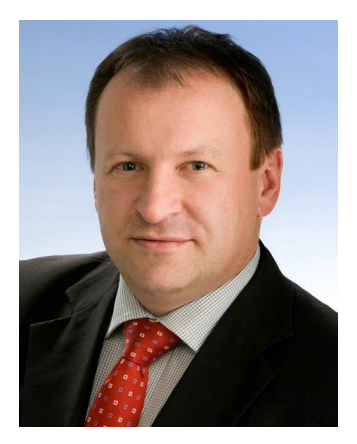

Das vorliegende Informationsblatt informiert Sie über die fachlichen Voraussetzungen und unterstützt Sie bei der Online-Beantragung von Almen und Gemeinschaftsweiden im Rahmen des Mehrfachantrags Flächen 2018. Die Inhalte in diesem Informationsblatt werden alljährlich aktualisiert, beachten Sie daher bitte besonders das diesjährige Ende der Beantragungsfrist am Montag, den 16. Juli 2018.

Das Informationsblatt wird von der AMA nicht versendet, sondern nur im Internet über <u>www.ama.at</u> zur Verfügung gestellt.

Weitere wichtige Informationen zu Almen und Gemeinschaftsweiden finden Sie auf unserer Homepage unter <u>www.ama.at</u> bzw. auf der Homepage des Bundesministeriums für Nachhaltigkeit und Tourismus unter <u>www.bmnt.gv.at</u>.

Nehmen Sie auch das Beratungs- und Informationsangebot Ihrer zuständigen Bezirksbauernkammer oder Ihres zuständigen Bezirksreferates in Anspruch.

Für Fragen stehen Ihnen selbstverständlich auch unsere Mitarbeiter gerne zur Verfügung.

Der Vorstandsvorsitzende

und

Dipl.-Ing. Griesmayr

# INHALT

|                                                      | NEU                                                                                              | NEUES                                                                                                    |                                                                                             |  |  |
|------------------------------------------------------|--------------------------------------------------------------------------------------------------|----------------------------------------------------------------------------------------------------|---------------------------------------------------------------------------------------------|--|--|
| 2                                                    | KUR                                                                                              | ZINFO                                                                                                    | 2                                                                                           |  |  |
| 3                                                    | FRIS                                                                                             | TEN                                                                                                    | 3                                                                                           |  |  |
| 3                                                    | .1                                                                                               | MFA-Online inklusive Almfutter-/Gemeinschaftsweideflächen                                                                                                    | 3                                                                                           |  |  |
| 3                                                    | .2                                                                                               | Auftriebsliste                                                                                                    | 3                                                                                           |  |  |
|                                                      | 3.2.1                                                                                            | 15-tägige Meldefrist                                                                                                    | 3                                                                                           |  |  |
| 3                                                    | .3                                                                                               | Alm/Weidemeldung RINDER                                                                                                    | 3                                                                                           |  |  |
| 3                                                    | .4                                                                                               | Weitertrieb                                                                                                    | 4                                                                                           |  |  |
| 4                                                    | BEA                                                                                              | NTRAGUNG                                                                                                    | 4                                                                                           |  |  |
| 4                                                    | .1                                                                                               | Almfutterflächen/Gemeinschaftsweideflächen                                                                                                    | 5                                                                                           |  |  |
| 4                                                    | .2                                                                                               | Auftriebsliste                                                                                                    | 5                                                                                           |  |  |
|                                                      | 4.2.1                                                                                            | Schafe, Ziegen und Pferde                                                                                                    | 6                                                                                           |  |  |
| 4                                                    | .3                                                                                               | Rinder                                                                                                    | 7                                                                                           |  |  |
|                                                      | 4.3.1                                                                                            | Vorzeitiger Abtrieb von Rindern                                                                                                    | 8                                                                                           |  |  |
| 4                                                    | .4                                                                                               | Fiktive Tierhalternummer                                                                                                    | 8                                                                                           |  |  |
| 5                                                    | KOR                                                                                              | REKTUREN & MELDUNGEN                                                                                                    | 8                                                                                           |  |  |
|                                                      |                                                                                                  |                                                                                                    |                                                                                             |  |  |
| 5                                                    | .1                                                                                               | RINDER - Höhere Gewalt (und Probleme bei Tierbeständen aufgrund natürlicher Umstände)                                                                                                    | 8                                                                                           |  |  |
| 5<br>5                                               | .1<br>.2                                                                                         | RINDER - Höhere Gewalt (und Probleme bei Tierbeständen aufgrund natürlicher Umstände)<br>SCHAFE, ZIEGEN, PFERDE – Änderungsmeldung RGVE-Bestand                                                                                                    | 8<br>9                                                                                      |  |  |
| 5<br>5                                               | .1<br>.2<br>5.2.1<br>Ums                                                                         | RINDER - Höhere Gewalt (und Probleme bei Tierbeständen aufgrund natürlicher Umstände)<br>SCHAFE, ZIEGEN, PFERDE – Änderungsmeldung RGVE-Bestand<br>Schafe, Ziegen, Pferde - Höhere Gewalt (und Probleme bei Tierbeständen aufgrund natürlic<br>rände)                                                                                                    | 8<br>9<br>her<br>9                                                                          |  |  |
| 5<br>5<br>5                                          | .1<br>.2<br>5.2.1<br>Ums<br>.3                                                                   | <ul> <li>RINDER - Höhere Gewalt (und Probleme bei Tierbeständen aufgrund natürlicher Umstände)</li> <li>SCHAFE, ZIEGEN, PFERDE – Änderungsmeldung RGVE-Bestand</li> <li>Schafe, Ziegen, Pferde - Höhere Gewalt (und Probleme bei Tierbeständen aufgrund natürlich</li> <li>tände)</li> <li>Bewirtschaftungsverändernde Umstände (Obmann/Auftreiber)</li> </ul>                                                                                        | 8<br>9<br>her<br>9<br>10                                                                    |  |  |
| 5<br>5<br>5<br>6                                     | .1<br>5.2.1<br>Ums<br>.3<br>VOR                                                                  | <ul> <li>RINDER - Höhere Gewalt (und Probleme bei Tierbeständen aufgrund natürlicher Umstände)</li> <li>SCHAFE, ZIEGEN, PFERDE – Änderungsmeldung RGVE-Bestand</li> <li>Schafe, Ziegen, Pferde - Höhere Gewalt (und Probleme bei Tierbeständen aufgrund natürlich</li> <li>tände)</li> <li>Bewirtschaftungsverändernde Umstände (Obmann/Auftreiber)</li> <li>-ORT-KONTROLLE.</li> </ul>                                                               | 8<br>9<br>her<br>9<br>10<br>10                                                              |  |  |
| 5<br>5<br>6<br>7                                     | .1<br>5.2.1<br>Ums<br>.3<br>VOR<br>CRO                                                           | <ul> <li>RINDER - Höhere Gewalt (und Probleme bei Tierbeständen aufgrund natürlicher Umstände)</li> <li>SCHAFE, ZIEGEN, PFERDE – Änderungsmeldung RGVE-Bestand</li> <li>Schafe, Ziegen, Pferde - Höhere Gewalt (und Probleme bei Tierbeständen aufgrund natürlich</li> <li>tände)</li> <li>Bewirtschaftungsverändernde Umstände (Obmann/Auftreiber)</li> <li>-ORT-KONTROLLE</li> <li>SS COMPLIANCE</li></ul>                                          | 8<br>9<br>her<br>9<br>10<br>10                                                              |  |  |
| 5<br>5<br>6<br>7<br>8                                | .1<br>5.2.1<br>Ums<br>.3<br>VOR<br>CRO<br>BEN                                                    | <ul> <li>RINDER - Höhere Gewalt (und Probleme bei Tierbeständen aufgrund natürlicher Umstände)</li> <li>SCHAFE, ZIEGEN, PFERDE – Änderungsmeldung RGVE-Bestand</li> <li>Schafe, Ziegen, Pferde - Höhere Gewalt (und Probleme bei Tierbeständen aufgrund natürlich</li> <li>tände)</li> <li>Bewirtschaftungsverändernde Umstände (Obmann/Auftreiber)</li> <li>-ORT-KONTROLLE</li> <li>SS COMPLIANCE</li> <li>UTZERHANDBUCH ONLINE-ERFASSUNG</li> </ul> | 8<br>9<br>her<br>9<br>10<br>10<br>10                                                        |  |  |
| 5<br>5<br>6<br>7<br>8<br>8                           | .1<br>5.2.1<br>Ums<br>.3<br>VOR<br>CRO<br>BEN                                                    | <ul> <li>RINDER - Höhere Gewalt (und Probleme bei Tierbeständen aufgrund natürlicher Umstände)</li> <li>SCHAFE, ZIEGEN, PFERDE – Änderungsmeldung RGVE-Bestand</li> <li>Schafe, Ziegen, Pferde - Höhere Gewalt (und Probleme bei Tierbeständen aufgrund natürlich ande)</li> <li>Bewirtschaftungsverändernde Umstände (Obmann/Auftreiber)</li> <li>ORT-KONTROLLE</li> <li>SS COMPLIANCE</li></ul>                                                     | 8<br>9<br>her<br>9<br>10<br>10<br>11<br>11                                                  |  |  |
| 5<br>5<br>6<br>7<br>8<br>8<br>8<br>8                 | .1<br>5.2.1<br>Ums<br>.3<br>VOR<br>CRO<br>BEN<br>.1                                              | <ul> <li>RINDER - Höhere Gewalt (und Probleme bei Tierbeständen aufgrund natürlicher Umstände)</li> <li>SCHAFE, ZIEGEN, PFERDE – Änderungsmeldung RGVE-Bestand</li> <li>Schafe, Ziegen, Pferde - Höhere Gewalt (und Probleme bei Tierbeständen aufgrund natürlichände)</li> <li>Bewirtschaftungsverändernde Umstände (Obmann/Auftreiber)</li> <li>-ORT-KONTROLLE</li> <li>SS COMPLIANCE</li></ul>                                                     | 8<br>her<br>9<br>10<br>10<br>11<br>11<br>11                                                 |  |  |
| 5<br>5<br>6<br>7<br>8<br>8<br>8<br>8                 | .1<br>5.2.1<br>Ums<br>.3<br>VOR<br>BEN<br>.1<br>.2<br>8.2.1                                      | <ul> <li>RINDER - Höhere Gewalt (und Probleme bei Tierbeständen aufgrund natürlicher Umstände)</li> <li>SCHAFE, ZIEGEN, PFERDE – Änderungsmeldung RGVE-Bestand</li> <li>Schafe, Ziegen, Pferde - Höhere Gewalt (und Probleme bei Tierbeständen aufgrund natürlich ände)</li> <li>Bewirtschaftungsverändernde Umstände (Obmann/Auftreiber)</li> <li>ORT-KONTROLLE</li> <li>SS COMPLIANCE</li></ul>                                                     | 8<br>her<br>9<br>10<br>10<br>10<br>11<br>11<br>11<br>19<br>20                               |  |  |
| 5<br>5<br>6<br>7<br>8<br>8<br>8<br>8<br>8            | .1<br>5.2.1<br>Ums<br>.3<br>VOR<br>CRO<br>BEN<br>.1<br>.2<br>8.2.1<br>8.2.2                      | <ul> <li>RINDER - Höhere Gewalt (und Probleme bei Tierbeständen aufgrund natürlicher Umstände)</li> <li>SCHAFE, ZIEGEN, PFERDE – Änderungsmeldung RGVE-Bestand</li> <li>Schafe, Ziegen, Pferde - Höhere Gewalt (und Probleme bei Tierbeständen aufgrund natürlichände)</li> <li>Bewirtschaftungsverändernde Umstände (Obmann/Auftreiber)</li> <li>-ORT-KONTROLLE</li></ul>                                                                            | 8<br>her<br>9<br>10<br>10<br>10<br>11<br>11<br>19<br>20<br>20                               |  |  |
| 5<br>5<br>6<br>7<br>8<br>8<br>8<br>8<br>8            | .1<br>5.2.1<br>Ums<br>.3<br>VOR<br>CRO<br>BEN<br>.1<br>.2<br>8.2.1<br>8.2.2<br>8.2.3             | RINDER - Höhere Gewalt (und Probleme bei Tierbeständen aufgrund natürlicher Umstände) SCHAFE, ZIEGEN, PFERDE – Änderungsmeldung RGVE-Bestand Schafe, Ziegen, Pferde - Höhere Gewalt (und Probleme bei Tierbeständen aufgrund natürlich tände) Bewirtschaftungsverändernde Umstände (Obmann/Auftreiber)ORT-KONTROLLE SS COMPLIANCE UTZERHANDBUCH ONLINE-ERFASSUNG Online-Beantragung                                                                   | 8<br>her<br>9<br>10<br>10<br>10<br>11<br>11<br>19<br>20<br>20<br>20                         |  |  |
| 5<br>5<br>6<br>7<br>8<br>8<br>8<br>8<br>8<br>9       | .1<br>5.2.1<br>Ums<br>.3<br>VOR<br>CRO<br>BEN<br>.1<br>.2<br>8.2.1<br>8.2.2<br>8.2.3<br>AUS      | RINDER - Höhere Gewalt (und Probleme bei Tierbeständen aufgrund natürlicher Umstände) SCHAFE, ZIEGEN, PFERDE – Änderungsmeldung RGVE-Bestand                                                                                                    | 8<br>her<br>9<br>10<br>10<br>10<br>11<br>11<br>11<br>20<br>20<br>20<br>20<br>21             |  |  |
| 5<br>5<br>6<br>7<br>8<br>8<br>8<br>8<br>8<br>9<br>10 | .1<br>5.2.1<br>Ums<br>.3<br>VOR<br>CRO<br>BEN<br>.1<br>.2<br>8.2.1<br>8.2.2<br>8.2.3<br>AUS<br>H | <ul> <li>RINDER - Höhere Gewalt (und Probleme bei Tierbeständen aufgrund natürlicher Umstände)</li> <li>SCHAFE, ZIEGEN, PFERDE – Änderungsmeldung RGVE-Bestand</li> <li>Schafe, Ziegen, Pferde - Höhere Gewalt (und Probleme bei Tierbeständen aufgrund natürlichände)</li> <li>Bewirtschaftungsverändernde Umstände (Obmann/Auftreiber)</li></ul>                                                                                                    | 8<br>her<br>9<br>10<br>10<br>10<br>11<br>11<br>11<br>19<br>20<br>20<br>20<br>21<br>21<br>24 |  |  |

### I NEUES

Die Beantragungsfrist für die Auftriebsliste endet dieses Jahr am Montag, den 16. Juli 2018!

### Achtung:

Alle Tiere, die förderfähig werden sollen, müssen bereits bis Sonntag, 15.07.2018, auf die Alm oder Gemeinschaftsweide aufgetrieben worden sein! Die Meldung der Tiere ist bis 16.07.2018 erforderlich.

### 2 KURZINFO

Im Inland liegende Almfutterflächen/Gemeinschaftsweideflächen können als "beihilfefähige Flächen" im Rahmen folgender Förderprogramme beantragt werden:

- Ausgleichszulage (AZ)
- Direktzahlungen (DIZA) inklusive gekoppelter Stützung (Almauftriebsprämie)
- Österreichisches Umweltprogramm (ÖPUL)

Dafür müssen diese Flächen mit Rindern, Schafen, Ziegen oder Pferden beweidet und eine Weidedauer von mindestens **60 Tagen** eingehalten werden. Die 60-tägige Weidedauer darf pro Tier für maximal 10 Tage unterbrochen werden. Der Tag des Abtriebs zählt nicht zu den 60 Tagen.

Die gekoppelte Stützung im Rahmen der DIZA wird nur für die Beweidung von Almen und nur für Rinder, Schafe und Ziegen gewährt. Informationen darüber finden Sie im Merkblatt Direktzahlungen 2018.

Die Beantragung der beihilfefähigen Weideflächen ist vom Bewirtschafter oder vom Obmann mittels Online-Erfassung folgender Unterlagen unter <u>www.eama.at</u> durchzuführen:

- Mehrfachantrag Flächen (MFA)-Online inklusive der Almfutterflächen/Gemeinschaftsweideflächen, Kap. 4.1
- MFA-Beilage Alm/Gemeinschaftsweide-Auftriebsliste ("Auftriebsliste"), Kap. 4.2

inklusive Beantragung der Schafe, Ziegen und Pferde

Alm/Weidemeldung RINDER, Kap. 4.3

#### Achtung:

Die Beilagen "MFA-Angaben" und "Feldstücksliste" (inkl. Einstieg ins GIS) müssen bis 15.05.2018, spätestens jedoch bis 11.06.2018, gespeichert und **ABGESENDET** werden. Ansonsten können die Almfutterflächen/Gemeinschaftsweideflächen **NICHT** angerechnet werden.

Wird die Auftriebsliste nicht mit dem MFA-Online abgesendet, kann sie mittels einer Korrektur des MFA-Online nachgereicht werden. Folgen Sie dazu den Schritten wie in Kap. 8.2 beschrieben und beachten Sie unbedingt die zusätzlichen Abgabefristen!

Für die Gewährung der Alpungs- und Behirtungsprämie im Rahmen des ÖPUL war die fristgerechte Beantragung bereits im Herbstantrag des Vorjahres notwendig.

Wenn sich an den beantragten Weidezeiten der Schafe, Ziege oder Pferde etwas ändert, ist das nach wie vor mittels Formular "Schafe/Ziegen/Pferde - Änderungsmeldung RGVE-Bestand Alm/Gemeinschaftsweide-Auftriebsliste 2018" zu melden. Weitere Informationen dazu finden Sie in Kap.5.

### 3 FRISTEN

#### 3.1 MFA-ONLINE INKLUSIVE ALMFUTTER-/GEMEINSCHAFTSWEIDEFLÄCHEN

Die Beantragungsfrist für Almfutterflächen/Gemeinschaftsweideflächen endet gleichzeitig mit der Beantragungsfrist für den MFA-Online am Dienstag, den **15.05.2018**.

Eine Beantragung zwischen **16.05.2018** und **11.06.2018** gilt als verspätet und wird dementsprechend zeitlich sanktioniert.

Ab Dienstag, den **12.06.2018**, wird der Antrag als zu spät gewertet und für die Förderungsberechnung nicht mehr berücksichtigt.

#### Hinweis:

Die Almfutterflächen/Gemeinschaftsweideflächen werden üblicherweise im Zuge des MFA-Online beantragt.

#### 3.2 AUFTRIEBSLISTE

Die Beantragungsfrist für die Auftriebsliste endet am Montag, den **16.07.2018**.

#### Achtung:

Alle Tiere, die förderfähig werden sollen, müssen bereits bis Sonntag, den 15.07.2018, auf die Alm oder

Gemeinschaftsweide aufgetrieben worden sein! Die Meldung der Tiere ist bis 16.07.2018 möglich.

Ab Dienstag, den **17.07.2018**, wird der Antrag als zu spät gewertet und für die Förderungsberechnung nicht mehr berücksichtigt.

#### Hinweis:

Auch wenn die Beantragung der Auftriebsliste zu spät erfolgt, besteht weiterhin die Pflicht, alle Änderungen zu melden.

#### 3.2.1 15-TÄGIGE MELDEFRIST

Neben den Beantragungsfristen für die Auftriebsliste muss auch die auf ein Meldeereignis (z.B. Auf- oder Abtrieb) bezogene 15-tägige Meldefrist eingehalten werden. Als 15-tägige Meldefrist ist eine Frist von **15 Kalendertagen** (Montag-Sonntag) definiert.

#### 3.3 ALM/WEIDEMELDUNG RINDER

Für eine korrekte Alm/Weidemeldung RINDER sind zwei Fristen besonders zu beachten:

- Eine Alm/Weidemeldung RINDER kann immer nur im Zeitraum von **15. April** bis **15. Oktober** des aktuellen Antragsjahres durchgeführt werden.
- Eine Alm/Weidemeldung RINDER muss immer innerhalb von **15 Kalendertagen** (Montag-Sonntag) nach dem Standortwechsel eines Rindes (z.B.: Auf-, Weiter- oder Abtrieb) in der AMA eingelangt sein.

Für AZ, ÖPUL und DIZA können nur Rinder berücksichtigt werden, die bis zum 15.07.2018 auf der ersten Alm/Gemeinschaftsweide aufgetrieben und bis zum 16.07.2018 (Ende der Frist für die Abgabe der Alm/Gemeinschaftsweide-Auftriebsliste) gemeldet werden.

Für die gekoppelte Stützung (Almauftriebsprämie) können nur Rinder berücksichtigt werden, die bis zum 15.07.2018 auf der ersten Alm/Gemeinschaftsweide aufgetrieben und bis spätestens **30.07.2018** gemeldet werden.

Erfolgt der Erstauftrieb kurz vor dem 15.07., sodass eine fristgerechte Übermittlung der Alm/Weidemeldung RINDER bis zum 16.07. per Post nicht mehr möglich ist, wird empfohlen, die Meldung per <u>www.eama.at</u> oder per Fax (Nr.: 01/33151 DW 495) an die AMA durchzuführen. Bei Faxübermittlung ist das Originalformular unabhängig davon per Post zu übermitteln.

Damit kann sichergestellt werden, dass die Daten der aufgetriebenen Rinder im Rahmen der Prämiengewährung (ÖPUL, AZ, DIZA) berücksichtigt werden.

Die Übermittlung per Fax dient ausschließlich der Wahrung der Meldefrist. Eine Übermittlung des Originals per Post ist notwendig, da sonst die Meldung ungültig ist.

Sollte durch das Einholen der Unterschrift des Bewirtschafters der Alm (bei Gemeinschaftsalmen/-weiden des Obmanns/der Obfrau) keine fristgerechte Übermittlung der Alm/Weidemeldung RINDER an die AMA möglich sein, kann im Einzelfall die Alm/Weidemeldung RINDER ohne die Unterschrift des Bewirtschafters der Alm/Weide übermittelt werden. Die fehlende Unterschrift wird in diesen Fällen von der AMA vom Bewirtschafter der Alm/Weide eingefordert.

Weitere Erläuterungen zur Alm/Weidemeldung RINDER entnehmen Sie bitte dem Merkblatt der Rinderkennzeichnung "Alm/Weidemeldung RINDER".

### 3.4 WEITERTRIEB

Während einer Almsaison besteht die Möglichkeit aufgetriebene Tiere (Rinder, Schafe, Ziegen und Pferde) auch nach dem 15.07.2018 auf andere Almen/Gemeinschaftsweiden weiterzutreiben. Um für diese Tiere den Förderungsanspruch aufrechtzuerhalten, müssen folgende Fristen eingehalten werden:

#### • Einhaltung der 15-tägigen Meldefrist.

Bei Überschreiten der 15-tägigen Meldefrist können die Alpungstage des neuerlichen Auftriebs erst ab dem Datum der verspäteten Meldung förderrelevant berücksichtigt werden.

Sollte die 60-tägige Weidedauer vor dem Wiederauftrieb noch nicht erreicht sein, ist darauf zu achten, dass die Unterbrechung der Alpung nicht länger als 10 Kalendertage dauert. Verstreichen zwischen Ab- und Wiederauftrieb eines Tieres mehr als 10 Kalendertage droht - bis auf die gekoppelte Stützung - der Verlust der Förderung für dieses Tier. Der Tag des Abtriebs zählt nicht zur 60-tägigen Weidedauer.

Die für den Weitertrieb genannten Fristen gelten während der ganzen Almsaison, für den Wiederauftrieb auf eine Alm/Gemeinschaftsweide, sowie auch für den Auftrieb eines Ersatztieres.

### 4 BEANTRAGUNG

Die Beantragung von Almfutterflächen/Gemeinschaftsweideflächen ist vom Bewirtschafter oder vom Obmann mittels Online-Erfassung folgender Unterlagen unter <u>www.eama.at</u> durchzuführen:

- Mehrfachantrag Flächen (MFA)-Online inklusive der Almfutterflächen/Gemeinschaftsweideflächen
- MFA-Beilage Alm/Gemeinschaftsweide-Auftriebsliste ("Auftriebsliste"), Kap. 4.2

inklusive Beantragung der Schafe, Ziegen und Pferde

• Alm/Weidemeldung RINDER

Eine Alm/Weidemeldung RINDER kann optional auch per Post übermittelt werden.

#### Hinweis:

Wenn die Alm/Gemeinschaftsweide ein Hauptbetrieb ist, ist darauf zu achten, dass auch alle anderen MFA-Beilagen fristgerecht beantragt werden.

#### 4.1 ALMFUTTERFLÄCHEN/GEMEINSCHAFTSWEIDEFLÄCHEN

Für den Antragsteller besteht eine **jährliche Überprüfungspflicht** der Flächenangaben. Erforderliche Aktualisierungen, wie beispielsweise Anpassungen an die tatsächliche Bewirtschaftung, sind spätestens bei der Beantragung des MFA-Online zu erfassen.

Für Feldstücke von Almen muss die Nutzungsart L, für Feldstücke von Gemeinschaftsweiden die Nutzungsart D beantragt werden. Grundsätzlich können Alm/Gemeinschaftsweiden entweder aus einem oder aus mehreren Feldstücken bestehen.

Die Beantragung der Almfutterflächen/Gemeinschaftsweideflächen erfolgt online mittels Geoinformationssystem (GIS).

Schläge mit der Nutzungsart L sind mit der Schlagnutzungsart "Almfutterfläche" zu beantragen.

Feldstücke mit der **Nutzungsart D** sind mit einer oder mehreren der möglichen Schlagnutzungsarten förderfähig: Hutweide, Dauerweide, Mähwiese/-weide mit zwei Nutzungen, Mähwiese/-weide mit drei und mehr Nutzungen.

Gesammelte Informationen dazu finden Sie auf <u>www.ama.at</u> unter Fachlichen Informationen zum Mehrfachantrag Flächen.

#### 4.2 AUFTRIEBSLISTE

Die Beantragung der Auftriebsliste ist vom Bewirtschafter oder vom Obmann mittels Online-Erfassung der MFA-Beilage "Alm/Gemeinschaftsweide-Auftriebsliste" unter <u>www.eama.at</u> durchzuführen.

Gemäß §5 der Horizontalen GAP-Verordnung wird, sofern ein Betrieb nach Einreichung eines Beihilfeantrages und vor Erfüllung aller Bedingungen für die Beihilfengewährung vollständig mit Übernahme aller Verpflichtungen von einem Betriebsinhaber an einen anderen Betriebsinhaber übertragen wird, die Beihilfe für den übertragenen Betrieb dem Antragsteller (Übergeber) gewährt, wenn alle Bedingungen für die Gewährung der Beihilfe auch im übertragenen Betrieb erfüllt werden.

Die **Stammdaten** müssen vom Bewirtschafter bzw. vom Obmann auf Aktualität geprüft werden. Eine Online-Antragstellung ist nur erlaubt, wenn der richtige Bewirtschafter (=Antragsteller) im eAMA aufscheint.

**Gemeinschaftsweiden** liegen nur dann vor, wenn aufgrund entsprechender Bestimmungen (wie z.B. bei einer Weidegemeinschaft) mehr als ein Betrieb zur Nutzung berechtigt ist.

Die **Erschließung** einer Alm ist jährlich neu zu beurteilen und der jeweiligen Situation entsprechend anzugeben. Für die Ermittlung der Erschließung ist die Erreichbarkeit der Almgrenze für Tiere, Personen und Güter ausschlaggebend. Bei Vorhandensein eines Almzentrums ist die bauliche Erschließung bis zum Wirtschaftsgebäude (Umkreis von 50m) ausschlaggebend. Bei unterschiedlichem Erschließungszustand von Almen, oder von Nieder-, Mittel- und Hochlegern ist auf Grund der Auftriebszeiten die Einstufung vorzunehmen.

Die Beantragung der **Behirtung** setzt die tägliche ordnungsgemäße Versorgung der Tiere (erforderlichenfalls auch nächtens) auf der Alm voraus. Des Weiteren muss eine geeignete Unterkunfts- und Übernachtungsmöglichkeit für den Hirten gegeben sein. Die tägliche Viehzählung bzw. die Durchführung der Melkarbeit ohne weitere Betreuungsmaßnahme erfüllt nicht die Kriterien einer ordnungsgemäßen Behirtung.

Da der Behirtungszuschlag pro Person nur einmal beantragt werden kann, ist eine Behirtung mehrerer Almen durch ein und denselben Hirten nicht zulässig.

#### Hinweis:

Werden auf eine Alm nur Rinder aufgetrieben, kann die Auftriebsliste bereits mit dem MFA-Online beantragt werden, sofern die Anzahl der Hirten und die behirteten Rinderkategorien bereits feststehen.

Der Auftrieb von Schafen, Ziegen und Pferden auf eine Alm/Gemeinschaftsweide ist je Tierhalter in der MFA-Beilage "Alm/Gemeinschaftsweide-Auftriebsliste" unter <u>www.eama.at</u> zu erfassen.

Schafe, Ziegen und Pferde müssen unter Einhaltung der 15-tägigen Meldefrist (siehe Kap.3.2.1) auf jener Alm/Gemeinschaftsweide beantragt werden, auf der sie voraussichtlich die meisten Tage weiden werden.

Jedes Tier darf nur **einmal** in einer Auftriebsliste beantragt werden. Das gilt auch dann, wenn Tiere zuerst auf eine Gemeinschaftsweide und anschließend auf eine Alm aufgetrieben werden. Dort, wo die Tiere den überwiegenden Teil der Alpungstage verbringen, sind sie auch zu beantragen. Wird die "ÖPUL-Mindestweidedauer von 60 Tagen auf Almen" nicht erreicht, ist eine gesonderte Meldung zu erstatten. Für diese Tiere wird keine ÖPUL-Alpungsprämie ausbezahlt.

Grundsätzlich müssen alle beantragten Tiere Tag und Nacht auf der Futterfläche der Alm/Gemeinschaftsweide weiden. Dadurch soll eine möglichst flächendeckende Beweidung aller Almflächen erreicht werden. Der Schutz der Tiere vor verschiedenen Gefahren soll aber nicht verhindert werden. So können Tiere bei Gefahr oder anderen widrigen Umständen in den Almstall getrieben werden. Der Unterstand oder der Stall kann auch für die Tiere frei zugänglich (jederzeit aufsuchbar und verlassbar) sein. Deshalb ist es möglich, dass Almtiere die Hälfte eines Tages (z.B. zwischen den Melkzeiten, tags oder nachts) im Almstall verbringen, wenn dies aus arbeitswirtschaftlichen, tiergesundheitlichen oder traditionellen Gründen erforderlich ist. In der restlichen Zeit muss den Tieren ständiger Zugang zu Almfutterflächen gewährt werden. Wird diese Bedingung nicht erfüllt, hat eine Meldung an die AMA zu erfolgen.

#### Hinweis:

Diese Meldungen haben per Upload des Formulars "Schafe/Ziegen/Pferde - Änderungsmeldung RGVE-Bestand Alm/Gemeinschaftsweide-Auftriebsliste 2018" zu erfolgen (siehe Kap. 9).

Für die geforderte 60-tägige Mindest-Alpungsdauer sind maximal **15 Kalendertage** (Montag-Sonntag) vor dem **Absenden** der Auftriebsliste anrechenbar, selbst wenn der tatsächliche Auftrieb früher stattgefunden hat. Der Tag des Abtriebs zählt nicht zu den 60 Tagen.

#### Hinweis:

Für die Ermittlung der 60 Alpungstage für Schafe/Ziegen im Rahmen der gekoppelten Stützung werden ebenfalls maximal 15 Kalendertage vor dem Absenden der Auftriebsliste angerechnet. Werden Schafe/Ziegen während eines in der Auftriebsliste für Almen angegebenen Zeitraums auf Weiden verbracht, ist die AMA gesondert über die Weidedauer zu informieren, weil dieser Zeitraum für das Erreichen der 60 Alpungstage im Rahmen der gekoppelten Stützung nicht berücksichtigt werden kann, da nur der Auftrieb auf Almen förderfähig ist.

Der Altersstichtag für die Kategoriezuteilung aufgetriebener Schafe, Ziegen und Pferde ist der 01.07.2018.

Als weibliche Schafe ab 1 Jahr gemolken (**Milchschafe**) und als weibliche Ziegen ab 1 Jahr gemolken (**Milchziegen**) im Rahmen der ÖPUL-Maßnahme "Alpung und Behirtung" gelten nur solche, die mindestens 45 Tage auf der Alm gemolken werden.

Alle aufgetriebenen Tiere, auch Tiere von ausländischen Betrieben, müssen einem Herkunftsbetrieb zugeordnet sein - **KEIN ZINSVIEH!** 

Tiere, die von **Auslandsbetrieben** stammen (Betriebsart "Auslandsbetrieb"), sind gleichermaßen in der Auftriebsliste zu erfassen, da diese durch den Auftrieb - die rechtzeitige Abgabe des MFA-Online vorausgesetzt - Anspruch auf AZ haben.

Schafe und Ziegen, die **auf der Alm geboren** werden, müssen ebenfalls in der Auftriebsliste gemeldet werden (siehe Kap. 8.2.3)!

#### 4.3 RINDER

Die Auftriebsdaten von Rindern auf eine Alm/Gemeinschaftsweide werden ausschließlich den Alm/Weidemeldungen RINDER entnommen.

Für eine Prämiengewährung der Förderprogramme AZ, DIZA und ÖPUL ist die fristgerechte Beantragung der Alm/Gemeinschaftsweide-Auftriebsliste erforderlich.

Jeder Auftrieb bzw. jeder Weitertrieb eines Rindes muss mit einer eigenen Alm/Weidemeldung RINDER gemeldet werden. Der Ersatz eines Rindes durch ein anderes Tier derselben Kategorie ist mittels einer "Alm-/Weidemeldung ERSATZRIND" zu melden.

Für die geforderte 60-tägige Mindest-Alpungsdauer sind maximal **15 Kalendertage** (Montag-Sonntag) vor dem **Einlangen** der Alm/Weidemeldung RINDER anrechenbar, selbst wenn der tatsächliche Auftrieb früher stattgefunden hat.

Damit nach einer Unterbrechung der Alpung die Alpzeit prämienrelevant fortgesetzt werden kann, muss der **Wiederauftrieb** eines Rindes, das abgetrieben und entweder auf dieselbe, oder eine andere Alm/Gemeinschaftsweide wieder aufgetrieben wird, **spätestens** am **10. Kalendertag** (Montag-Sonntag) nach dem Abtrieb erfolgen. Die Frist von 10 Kalendertagen gilt ebenso beim Auftrieb eines Ersatztieres.

#### Hinweis:

Im Bereich der gekoppelten Stützung werden weder Ersatztiermeldungen noch Unterbrechungen der Alpungszeit, die über 10 Kalendertage hinausgehen, berücksichtigt. Ein im Rahmen der gekoppelten Stützung beantragtes Rind ist nur dann förderfähig, wenn es im jeweiligen Antragsjahr in Summe 60 Tage auf Almen gealpt gewesen ist.

Der Altersstichtag für die Kategoriezuteilung aufgetriebener Rinder ist der 01.07.2018.

Als Milchkühe gelten im Rahmen der ÖPUL-Maßnahme "Alpung und Behirtung" nur gemolkene Kühe, die

- mindestens 45 Tage auf der Alm gemolken werden
- bis zum Altersstichtag mindestens zwei Jahre alt sind
- zumindest einmal abgekalbt haben.

Verlassen die zu melkenden Kühe die Weidefläche für die Dauer des Melkvorganges, wird die festgelegte Bestoßung dadurch nicht unterbrochen. Diese Milchkühe dürfen jedoch nicht als gemolkene Kühe beantragt werden.

Grundsätzlich müssen alle beantragten Tiere Tag und Nacht auf der Futterfläche der Alm weiden. Dadurch soll eine möglichst flächendeckende Beweidung aller Almflächen erreicht werden. Der Schutz der Tiere vor verschiedenen Gefahren soll aber nicht verhindert werden. So können Tiere bei Gefahr oder anderen widrigen Umständen in den Almstall getrieben werden. Ein Unterstand oder der Stall kann auch für die Tiere frei zugänglich (jederzeit aufsuchbar und verlassbar) sein. Deshalb ist es möglich, dass Almtiere die Hälfte eines Tages (z.B. zwischen den Melkzeiten, tags oder nachts) im Almstall verbringen, wenn dies aus arbeitswirtschaftlichen, tiergesundheitlichen oder traditionellen Gründen erforderlich ist. In der restlichen Zeit muss den Tieren ein ständiger Zugang zu Almfutterflächen gewährt werden.

Wird diese Bedingung nicht erfüllt, muss eine entsprechende Meldung online erfasst werden.

#### Hinweis:

Die Alm-/Heimstallmeldungen für Rinder haben bis spätestens 16.07.2018 online per <u>www.eama.at</u> zu erfolgen. Eine genaue Beschreibung dazu finden Sie in Kap. 8.2.1.

Jede irrtümlich falsche oder unvollständige Angabe auf einer Alm/Weidemeldung RINDER muss durch den Bewirtschafter oder den Obmann der Alm/Gemeinschaftsweide richtiggestellt bzw. ergänzt werden.

Die genaue Beschreibung der Alm/Weidemeldung RINDER, sowie der Alm/Weidemeldung eines Ersatzrindes entnehmen Sie bitte dem Merkblatt der Rinderkennzeichnung "Alm/Weidemeldung RINDER".

#### 4.3.1 VORZEITIGER ABTRIEB VON RINDERN

Entspricht das gemeldete Abtriebsdatum von Rindern nicht dem tatsächlichen Abtriebsdatum, so hat eine Korrektur **innerhalb** der **15-tägigen Meldefrist**, gezählt ab dem Abtriebstag, an die Rinderdatenbank zu erfolgen! Die Korrekturmeldung kann über <u>www.eama.at</u>, durch die Übermittlung des ersten Durchschlages der Alm/Weidemeldung RINDER oder formlos an die AMA – auch per Fax (Nr.: 01/33151 DW 495) – erfolgen.

Meldungen von Fällen Höherer Gewalt Rinder haben online per <u>www.eama.at</u> zu erfolgen. Weitere Informationen dazu finden Sie in Kap. 5.1.

### 4.4 FIKTIVE TIERHAL TERNUMMER

Eine fiktive Tierhalternummer wird benötigt um Tierhalter, die Tiere auf eine Alm/Gemeinschaftsweide auftreiben und über keine Betriebsnummer verfügen, in der Auftriebsliste erfassen zu können. Dazu muss vom Bewirtschafter oder vom Obmann unter Bekanntgabe des Namens, der Anschrift und des Geburtsdatums des Tierhalters mittels E-Mail an <u>az@ama.gv.at</u> um eine fiktive Tierhalternummer angesucht werden.

### 5 KORREKTUREN & MELDUNGEN

Sowohl der Bewirtschafter (bzw. Obmann) einer Alm, als auch der Obmann einer Gemeinschaftsweide ist **jederzeit** dazu verpflichtet bei Änderungen der beantragten Daten, dementsprechende Korrekturen und/oder Meldungen unter <u>www.eama.at</u> zu erfassen.

Sollen Korrekturen für das aktuelle Antragsjahr prämienrelevant berücksichtigt werden, sind zwei Fristen ausschlaggebend:

#### • bis einschließlich 11.06.2018

Bis einschließlich 11.06.2018 sind Korrekturen der Almfutterfläche/Gemeinschaftsweidefläche mittels GIS möglich. Beispielsweise das Nachreichen von neuen Schlägen oder das Korrigieren von bereits vorhandenen Schlägen.

#### • bis einschließlich 16.07.2018

Bis einschließlich 16.07.2018 sind alle Korrekturen der in der Auftriebsliste erfassten Daten möglich. Das Nachreichen einer Auftriebsliste ist daher ebenfalls bis einschließlich 16.07.2018 möglich.

#### Hinweis:

Korrekturen der Auftriebsliste, die ab dem 17.07.2018 gesendet werden und zu einer Prämienausweitung führen würden, werden nicht mehr für die Förderungsberechnung berücksichtigt. Trotzdem besteht **jederzeit** die Verpflichtung Änderungen beantragter Daten zu melden.

#### 5.1 RINDER - HÖHERE GEWALT (UND PROBLEME BEI TIERBESTÄNDEN AUFGRUND NATÜRLICHER UMSTÄNDE)

Fälle Höherer Gewalt bei Rindern sind in der Auftriebsliste unter <u>www.eama.at</u> zu melden. Die Meldung muss **innerhalb von 15 Arbeitstagen** (Montag-Freitag) ab dem Zeitpunkt, ab dem der Bewirtschafter oder der Obmann dazu in der Lage ist, abgesendet werden.

Als Gründe Höherer Gewalt gelten Blitzschlag, Steinschlag, anzeigepflichtige Seuche, Naturkatastrophe und Wildtierriss.

Probleme bei Tierbeständen aufgrund natürlicher Umstände bei denen das Tier durch Krankheit (z.B. nichtanzeigepflichtige Seuche) oder infolge eines Unfalls zu Tode kommt, können ebenfalls anerkannt werden, sofern der Umstand **innerhalb von 10 Arbeitstagen** mit einem formlosen Schreiben an die AMA (z.H. Ref. 15/AZ, E-Mail: az@ama.gv.at) gemeldet wird.

In jedem Fall muss zusätzlich ein Beleg für die Todesursache hochgeladen werden, z.B. tierärztliches Gutachten und Zerlegungsbefund (für Blitzschlag, Steinschlag), oder Gutachten des Bärenanwalts (für Wildtierriss).

Hinweis:

Viehverkehrsscheine oder Belege der Tierkörperverwertung werden nicht akzeptiert.

Kann der Beleg nicht unmittelbar nach Erfassung der Meldung hochgeladen werden, ist dieser unaufgefordert nachzureichen.

Eine Hilfe für die Online-Erfassung der Meldung "RINDER – Höhere Gewalt" finden Sie in Kap. 8.2.1. Weitere Informationen zum Hochladen von Dokumenten finden Sie in Kap. 10.

#### 5.2 SCHAFE, ZIEGEN, PFERDE – ÄNDERUNGSMELDUNG RGVE-BESTAND

Ein Abtrieb von Schafen, Ziegen oder Pferden zu einem anderen als ursprünglich in der Auftriebsliste erfassten Datum muss **innerhalb** der **15-tägigen Meldefrist**, gezählt ab dem Tag des tatsächlichen Abtriebstages, gemeldet werden. Dazu muss das Formular "Schafe/Ziegen/Pferde - Änderungsmeldung RGVE-Bestand Alm/Gemeinschaftsweide-Auftriebsliste 2018" ("Änderungsmeldung") ausgefüllt und hochgeladen werden. Leerformulare stehen unter <u>www.ama.at - Das Informationsportal der Agrarmarkt Austria</u> zum Download bereit.

Eine Änderungsmeldung ist auch dann erforderlich, wenn die 60-tägige Weidedauer bereits erreicht wurde.

Die 60-tägige Weidedauer kann als fortgesetzt angerechnet werden, wenn entweder der Wiederauftrieb desselben Tieres oder der Auftrieb eines Ersatztieres **innerhalb von 10 Kalendertagen** (Montag-Sonntag) mit einer Änderungsmeldung erfasst wird. Hierbei ist ebenfalls die angeführte **15-tägige Meldefrist** ab dem Wiederauftriebstag einzuhalten. Die Tage, an denen das Tier nicht auf der Alm/Gemeinschaftsweide war, gelten als nicht gealpter Zeitraum.

Sollte dasselbe Tier noch einmal abgetrieben werden, muss auf der neuerlichen Änderungsmeldung darauf hingewiesen werden, dass für dieses Tier bereits eine Änderungsmeldung gemacht wurde.

Auch ein **verspäteter Wiederauftrieb**, sprich ein Wiederauftrieb **nach 10 Kalendertagen** (Montag-Sonntag), ist zu melden. Eine Anrechnung des Tieres ist jedoch nur mehr unter bestimmten Voraussetzungen möglich:

- Der verspätete Wiederauftrieb erfolgt bis einschließlich 15.07.2018.
- Das Tier hat vor dem Abtrieb die 60-tägige Weidedauer noch nicht erreicht.
- Ab dem Tag des Wiederauftriebs wird das Tier noch mindestens 60 Tage auf einer Alm/Gemeinschaftsweide aufgetrieben.

Die Alm-/Heimstallmeldungen für Schafe, Ziegen oder Pferde haben ebenfalls per Änderungsmeldung bis spätestens 16.07.2018 zu erfolgen. Eine entsprechende Angabe, ob es sich um Alm- oder Heimstall handelt, ist auf dem Formular unter "Begründung" erforderlich.

Eine Ausfüllanleitung für die Änderungsmeldung finden Sie in Kap. 9. Weitere Informationen zum Hochladen von Dokumenten finden Sie in Kap. 10.

### 5.2.1 SCHAFE, ZIEGEN, PFERDE - HÖHERE GEWALT (UND PROBLEME BEI TIERBESTÄNDEN AUFGRUND NATÜRLICHER UMSTÄNDE)

Fälle Höherer Gewalt bei Schafen, Ziegen oder Pferden sind mit dem Formular "Schafe/Ziegen/Pferde - Änderungsmeldung RGVE-Bestand Alm/Gemeinschaftsweide-Auftriebsliste 2018" zu melden. Die Meldung muss **innerhalb von 15 Arbeitstagen** (Montag-Freitag) ab dem Zeitpunkt, ab dem der Bewirtschafter oder der Obmann dazu in der Lage ist, hochgeladen werden.

Als Gründe Höherer Gewalt gelten Blitzschlag, Steinschlag, anzeigepflichtige Seuche, Naturkatastrophe und Wildtierriss.

Probleme bei Tierbeständen aufgrund natürlicher Umstände bei denen das Tier durch Krankheit (z.B. nichtanzeigepflichtige Seuche) oder infolge eines Unfalls zu Tode kommt, können ebenfalls anerkannt werden, sofern der Umstand **innerhalb von 10 Arbeitstagen** mit einem formlosen Schreiben an die AMA (z.H. Ref. 15/AZ, email: az@ama.gv.at) gemeldet wird.

In jedem Fall muss zusätzlich ein Beleg für die Todesursache hochgeladen werden, z.B. tierärztliches Gutachten und Zerlegungsbefund (für Blitzschlag, Steinschlag), oder Gutachten des Bärenanwalts (für Wildtierriss).

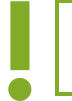

Hinweis:

Viehverkehrsscheine oder Belege der Tierkörperverwertung werden nicht akzeptiert.

Kann der Beleg nicht unmittelbar nach Erfassung der Meldung hochgeladen werden, ist dieser unaufgefordert nachzureichen.

Die Ausfüllanleitung für das Formular "Schafe/Ziegen/Pferde - Änderungsmeldung RGVE-Bestand Alm-/ Gemeinschaftsweide-Auftriebsliste 2018" finden Sie in Kap. 9. Weitere Informationen zum Hochladen von Dokumenten finden Sie in Kap. 10.

#### 5.3 BEWIRTSCHAFTUNGSVERÄNDERNDE UMSTÄNDE (OBMANN/AUFTREIBER)

Fälle von bewirtschaftungsverändernden Umständen (Obmann/Auftreiber) sind formlos zu melden. Die Meldung muss **innerhalb** von **15 Arbeitstagen** (Montag-Freitag) ab dem Zeitpunkt, ab dem der Bewirtschafter, der Obmann oder ein rechtmäßiger Vertreter dazu in der Lage ist, hochgeladen werden.

Als bewirtschaftungsverändernde Umstände (Obmann/Auftreiber) gelten entweder eine längere Berufsunfähigkeit des Betriebsinhabers oder der Tod des Betriebsinhabers.

In jedem Fall muss zusätzlich ein Beleg hochgeladen werden. Weitere Informationen zum Hochladen von Dokumenten finden Sie in Kap.10.

### 6 VOR-ORT-KONTROLLE

Im Fall einer Vor-Ort-Kontrolle (VOK) hat der Almbewirtschafter bzw. der Obmann dafür zu sorgen, dass alle beantragten Tiere vorgefunden werden, gegebenenfalls durch Zusammentreiben.

Das Auf- und Abtriebsdatum ist durch schriftliche Aufzeichnungen zu belegen.

Falschangaben und unterlassene Meldungen des Almbewirtschafters, die aufgrund einer VOK beanstandet werden, haben **Sanktionen und** damit verbundene **Kürzungen** der Almfördereinheiten zur Folge. Je nach Förderprogramm betreffen die Sanktionen den Almbewirtschafter selbst (ÖPUL) oder die Auftreiber (AZ, DIZA, gekoppelte Stützung).

**Korrekturen** beanstandeter Tiere **nach einer VOK** können für die Förderungsberechnung unter bestimmten Voraussetzungen anerkannt werden, wenn diese innerhalb der 15-tägigen Meldefrist für das jeweilige Meldeereignis gemacht wurden.

### 7 CROSS COMPLIANCE

Für die Gewährung der Zahlungen im Rahmen der ländlichen Entwicklung in vollem Umfang, wie bei der Ausgleichszulage oder ÖPUL, ist die Einhaltung der Cross-Compliance-Vorschriften erforderlich. Diese Vorschriften umfassen die Grundanforderung an die Betriebsführung und die auf nationaler Ebene aufgestellten Standards für die Erhaltung der Flächen in gutem landwirtschaftlichen und ökologischen Zustand. Es sind die Bereiche "Umweltschutz, Klimawandel und guter landwirtschaftlicher Zustand der Flächen", "Gesundheit von Mensch, Tier und Pflanze" sowie "Tierschutz" betroffen.

Nähere Informationen finden Sie im aktuellen Cross Compliance-Merkblatt.

### 8 BENUTZERHANDBUCH ONLINE-ERFASSUNG

#### 8.1 ONLINE-BEANTRAGUNG

Das folgende Kapitel bietet Ihnen einen Überblick zur Online-Beantragung Ihrer MFA-Beilage "Alm/ Gemeinschaftsweide-Auftriebsliste".

#### Hinweis:

Das Nachreichen einer Auftriebsliste kann nur über eine Korrektur des MFA-Online durchgeführt werden. Folgen Sie dazu den Schritten wie in Kap. 8.2 beschrieben.

Für die Online-Beantragung loggen Sie sich bitte unter <u>www.eama.at</u> ein. Nähere Informationen zur Online-Erfassung auf eAMA und technische Handbücher finden Sie unter dem Link https://www.ama.at/Fachliche-Informationen/Mehrfachantrag-Flaechen.

Über das Register "Flächen" und den Link "Online Erfassung" unter dem Menüpunkt "Mehrfachantrag (MFA)" gelangen Sie zur Erfassung der Beilagen des MFA-Online.

Mehrfachantrag (MFA) → Online Erfassung Мегкогассег, Handbücher Verpflichtungserklärung

In der "Mehrfachantrag Übersicht" werden alle für Ihren Betrieb relevanten Beilagen angezeigt.

In den meisten Fällen ist die Alm/Gemeinschaftsweide ein Teilbetrieb, weswegen als erstes ein Betriebswechsel vom Hauptbetrieb zur Alm/Gemeinschaftsweide durchgeführt werden muss. Wenn Sie den

RinderNe Flächen BP Milchquoten Milch Eingaben

Betriebswechsel vollzogen haben, oder bereits mit der Betriebsnummer der Alm/Gemeinschaftsweide in das eAMA eingestiegen sind, klicken Sie auf den Button "Daten erfassen". Damit rufen Sie die Seite der MFA-Beilage "Alm/Gemeinschaftsweide-Auftriebsliste" auf und können mit der Erfassung beginnen.

| Alm/Gemeinschaftsweide -<br>Auftriebsliste     | Daten erfassen  |
|------------------------------------------------|-----------------|
| Alm/Gemeinschaftsweide -<br>Auftriebsliste auf | Betriebswechsel |

| Eingangsdatum                                                                                                    | 2                                                                                                    |                    | Zuletzt gesendet a | am                      |                            |
|----------------------------------------------------------------------------------------------------|----------------------------------------------------------------------------------------------------|--------------------|--------------------|-------------------------|----------------------------|
| Betriebsform: ALM                                                                                                    | 3                                                                                                    |                    |                    |                         |                            |
| Rechtsverhältnis der A                                                                                                    | lm/GW <mark>4</mark>                                                                                 |                    | Erschließung       | 5                       |                            |
| Einzel                                                                                                    |                                                                                                    | ~                  | Stufe 1            |                         | ~                          |
| ummen beantragter                                                                                                    | Schafe, Ziegen, Pferde <b>6</b>                                                                      |                    |                    |                         |                            |
|                                                                                                    | Kategorie                                                                                            |                    | Stück              | RGVE                    | Gesamtsummen               |
|                                                                                                    |                                                                                                    |                    |                    |                         | → Stück: 0 → RGVE: 0       |
|                                                                                                    |                                                                                                    |                    |                    |                         | → Tierhalter: 0            |
| agesaktuelle Summe                                                                                                    | en beantragter Schafe, Ziege                                                                         | n, Pferde <b>7</b> |                    |                         |                            |
|                                                                                                    | Kategorie                                                                                            |                    | Stück              | RGVE                    | Gesamtsummen               |
|                                                                                                    |                                                                                                    |                    |                    |                         | → Stück: 0                 |
| PUL-Behirtung nzahl Hirten 8 stategorie hinzufügen                                                                                                    | 9                                                                                                    | Tierkateg          | gorie              |                         |                            |
| PUL-Behirtung<br>Inzahl Hirten<br>B<br>erkategorie hinzufügen<br>ewirtschaftungsverä<br>etriebsnr.                                                                                                    | 9<br>ndernde Umstände<br>Name                                                                        | Tierkate           | gorie              | Bewverändernder Umstand | ab Datum                   |
| DPUL-Behirtung<br>unzahl Hirten<br>B<br>ierkategorie hinzufügen<br>kewirtschaftungsverä<br>etriebsnr.<br>eldung erfassen                                                                                                    | 9<br>ndernde Umstände<br>Name<br>D                                                                   | Tierkates          | gorie              | Bewverändernder Umstand | ab Datum                   |
| DPUL-Behirtung<br>unzahl Hirten<br><b>8</b><br>ierkategorie hinzufügen<br>ewirtschaftungsverä<br>etriebsnr.<br>eldung erfassen<br>10<br>inderdaten - Höhere                                                                                                    | 9<br>ndernde Umstände<br>Name<br>D                                                                   | Tierkates          | gorie              | Bewverändernder Umstand | ab Datum                   |
| DPUL-Behirtung<br>Inzahl Hirten<br>B<br>erkategorie hinzufügen<br>ewirtschaftungsverä<br>etriebsnr.<br>eldung erfassen<br>10<br>inderdaten - Höhere<br>Ohrmarke Betriet                                                                                                    | 9<br>ndernde Umstände<br>Name<br>D<br>Gewalt                                                         | Tierkateg          | gorie              | Bewverändernder Umstand | ab Datum<br>Grund          |
| PPUL-Behirtung<br>nzahl Hirten<br>erkategorie hinzufügen<br>ewirtschaftungsverä<br>etriebsnr.<br>eldung erfassen<br>Ohrmarke Betriet<br>eldung erfassen<br>1                                                                                                    | 9<br>ndernde Umstände<br>Name<br>0<br>• Gewalt<br>psnr.                                              | Tierkates          | gorie              | Bewverändernder Umstand | ab Datum<br>Grund          |
| DPUL-Behirtung<br>inzahl Hirten<br>8<br>erkategorie hinzufügen<br>ewirtschaftungsverä<br>etriebsnr.<br>eldung erfassen<br>1<br>inderdaten - Höhere<br>Ohrmarke<br>Betriet<br>eldung erfassen<br>1<br>inderdaten - Alm-/Hi                                                       | 9<br>ndernde Umstände<br>Name<br>0<br>Gewalt<br>sonr.<br>.1                                          | Tierkateg          | gorie              | Bewverändernder Umstand | ab Datum<br>Grund          |
| DPUL-Behirtung<br>unzahl Hirten<br>B<br>ierkategorie hinzufügen<br>Hewirtschaftungsverä<br>etriebsnr.<br>eldung erfassen<br>1<br>Unmarke Betriet<br>eldung erfassen<br>1<br>Unmarke Betriet<br>Chrmarke Betriet<br>Eldung erfassen                                              | 9<br>ndernde Umstände<br>0<br>Gewalt<br>ssnr.<br>1                                                   | Name               | gorie              | Bewverändernder Umstand | ab Datum<br>Grund          |
| PPUL-Behirtung nzahl Hirten  erkateqorie hinzufüqen  ewirtschaftungsverä etriebsnr. eldung erfassen  inderdaten - Höhere Ohrmarke Betriet eldung erfassen  inderdaten - Alm-/Hi Ohrmarke Betriet eldung erfassen                                                                | 9<br>ndernde Umstände<br>Name<br>0<br>• Gewalt<br>ssnr.<br>.1<br>• imstall                           | Name               | gorie              | Bewverändernder Umstand | ab Datum<br>Grund<br>Grund |
| PPUL-Behirtung nzahl Hirten  erkategorie hinzufügen  ewirtschaftungsverä etriebsnr. eldung erfassen 1 inderdaten - Höhere Ohrmarke Betriet eldung erfassen 1 inderdaten - Alm-/Hi Ohrmarke Betriet                                                                              | 9<br>ndernde Umstände<br>Name<br>0<br>• Gewalt<br>ssnr.<br>1<br>• I<br>• eimstall                    | Name               | gorie              | Bewverändernder Umstand | ab Datum<br>Grund<br>Grund |
| PPUL-Behirtung<br>nzahl Hirten<br>erkategorie hinzufügen<br>ewirtschaftungsverä<br>etriebsnr.<br>eldung erfassen<br>inderdaten - Höhere<br>Ohrmarke Betriet<br>eldung erfassen<br>inderdaten - Alm-/Hi<br>Ohrmarke Betriet<br>eldung erfassen                                   | 9<br>ndernde Umstände<br>Name<br>0<br>: Gewalt<br>:ssnr.<br>11<br>:eimstall                          | Name               | gorie              | Bewverändernder Umstand | ab Datum<br>Grund<br>Grund |
| DPUL-Behirtung<br>inzahl Hirten<br>B<br>ierkategorie hinzufügen<br>ewirtschaftungsverä<br>etriebsnr.<br>eldung erfassen<br>inderdaten - Höhere<br>Ohrmarke Betriet<br>eldung erfassen<br>inderdaten - Alm-/Hu<br>Ohrmarke Betriet<br>eldung erfassen<br>ierhalter<br>etriebsnr. | 9<br>ndernde Umstände<br>Name<br>0<br>• Gewalt<br>ssnr.<br>1<br>2<br>eimstall<br>ssnr.<br>12<br>Name | Name               | gorie              | Adresse                 | ab Datum<br>Grund<br>Grund |

zum Seitenanfang

#### 1 Vorjahresdaten holen

Bei Klick auf "Vorjahresdaten holen" werden folgende Angaben des Vorjahres in das aktuelle Jahr übernommen:

Rechtsverhältnis der Alm/GW

Erschließung (nur bei Betriebsform "Alm" vorhanden, siehe auch Punkt 5)

ÖPUL-Behirtung: Anzahl Hirten und Tierkategorie

Tierhalter: Betriebsnummer, Name und Adresse

Eine Kontrolle von übernommenen Vorjahreswerten ist unbedingt VOR dem erstmaligen Absenden des Antrages notwendig! Gegebenenfalls müssen geladene Vorjahresdaten korrigiert werden.

#### 2 Eingangsdatum, Zuletzt gesendet am

Wenn Sie die Auftriebsliste zum ersten Mal aufrufen, sind die Felder "Eingangsdatum" und "Zuletzt gesendet am" noch leer. Diese Felder werden erst nach dem Absenden befüllt.

#### 3 Betriebsform

Die Betriebsform wird aus den Stammdaten angezeigt und kann nicht erfasst werden. Wird eine falsche Betriebsform angezeigt, muss eine Korrektur der Stammdaten durchgeführt werden.

#### 4 Rechtsverhältnis der Alm/Gemeinschaftsweide

In diesem Feld wählen Sie bitte durch Klick auf das Pfeilsymbol zwischen "Einzel", "Agrargemeinschaft/Genossenschaft", "Servitut" oder "Sonstige Gemeinschaft" aus.

#### 5 Erschließung

Die Erschließung ist nur bei Almen zu erfassen. Wenn bereits die Daten des Vorjahres geholt wurden, ist das Feld mit der Erschließungsstufe des Vorjahres befüllt. Ansonsten ist das Feld von vornherein mit "Stufe 1" befüllt. Wenn Sie eine andere Stufe erfassen möchten, klicken Sie auf das Pfeilsymbol und wählen die korrekte Erschließungsstufe Ihrer Alm aus:

- Stufe 1: Alm mit Allradtraktor und Anhänger über Weg mit Unterbau erreichbar.
- Stufe 2: Alm nur mit Seilbahn oder Bergbauernspezialmaschine erreichbar.
- Stufe 3: Alm nur über Fußweg oder Viehtriebweg erreichbar.

#### 6 Summen beantragter Schafe, Ziegen, Pferde

Diese Tabelle fasst alle Stück und die dazu berechneten RGVE-Werte pro Tierkategorie zusammen, die bei den einzelnen Tierhaltern erfasst wurden. Korrekturen sind nicht berücksichtigt.

#### 7 Tagesaktuelle Summen beantragter Schafe, Ziegen, Pferde

Hier werden die Stück und die dazu berechneten RGVE-Werte derjenigen Tierkategorien angezeigt, die sich laut erfasster Tierhalterdaten am heutigen Tag auf der Alm/Gemeinschaftsweide befinden.

#### 8 Anzahl Hirten

Tragen Sie hier die Anzahl der Hirten ein. Wenn keine Hirten beantragt werden sollen, lassen Sie dieses Feld leer.

#### 9 Tierkategorie ÖPUL-Behirtung

Durch Klick auf <u>"Tierkategorie hinzufügen…</u>" öffnet sich die Liste jener Tierkategorien für die "Alpung und Behirtung" im Rahmen des ÖPUL beantragt werden kann.

| ÖPUL-Behirtung                | 8 |
|-------------------------------|---|
| Tierkategorie hinzufügen      |   |
| → Kleinpferde bis 1/2 Jahre   |   |
| → Kleinpferde 1/2 bis 3 Jahre |   |
| → Kleinpferde ab 3 Jahren     |   |
| → Pferde bis 1/2 Jahre        |   |
| → Pferde 1/2 bis 3 Jahre      |   |
| → Pferde ab 3 Jahren          |   |
| → Schafe bis 1 Jahr           |   |
| → Schafe ab 1 Jahr            |   |
| → Ziegen bis 1 Jahr           |   |
| → Ziegen ab 1 Jahr            |   |
| → Rinder bis 1/2 Jahr         |   |
| → Rinder 1/2 bis 2 Jahre      |   |
| → <u>Rinder ab 2 Jahren</u>   |   |
|                               |   |

Wählen Sie durch Klick diejenige Kategorie aus, die behirtet wird. Wollen Sie mehrere Tierkategorien beantragen, müssen Sie das einzeln hintereinander tun. Möchten Sie eine Tierkategorie wieder löschen, klicken Sie bitte auf "Zeile löschen" – symbolisiert durch

#### 10 Bewirtschaftungsverändernde Umstände

"Meldung erfassen" anklicken, BNR eingeben und auf "OK" klicken oder die Entertaste drücken.

| Tierhalter       | 8 |
|------------------|---|
| Meldung erfassen |   |
| Betriebsnummer   |   |
| OK Abbrechen     |   |

Den "Bew.-verändernder Umstand" auswählen und ein "ab Datum" eingeben, indem man auf das grüne Kalendersymbol klickt und dann das entsprechende Datum anklickt (es kann auch direkt in das Feld ein Datum eingegeben werden).

Bewirtschaftungsverändernde Umstände

| Betriebsnr.      | Name | Bewverändernder Umstand                          | ab Datum       |    |   |
|------------------|------|--------------------------------------------------|----------------|----|---|
|                  |      | Bitte wählen<br>längere Berufsunfähigkeit des Be | ewirtschafters | 30 | × |
| Meldung erfassen |      | Tod des Bewirtschafters                          |                |    |   |

Möchten Sie die Meldung wieder löschen, klicken Sie bitte auf "Zeile löschen" – symbolisiert durch 💥

#### 11 Rinderdaten Höhere Gewalt

"Meldung erfassen" anklicken.

| Rinderdaten - Höhere Gewalt |             |      |       |       |  |
|-----------------------------|-------------|------|-------|-------|--|
| Ohrmarke                    | Betriebsnr. | Name | Datum | Grund |  |
| Meldung erfassen            |             |      |       |       |  |
| Meldung erfassen            |             |      |       |       |  |

Datum der Höheren Gewalt mittels Kalender erfassen, Ländercode (Voreinstellung AT, kann überschrieben werden) und die Ohrmarkennummer eingeben. Dann auf "OK" klicken oder die Entertaste drücken.

| Rinderdaten - Hö      | Rinderdaten - Höhere Gewalt |  |  |  |
|-----------------------|-----------------------------|--|--|--|
| Meldung erfasser      | 1                           |  |  |  |
| Datum<br>OK Abbrechen | AT<br>Land Ohrmarke         |  |  |  |

In dem Feld "Grund" die Ursache für die Höhere Gewalt auswählen.

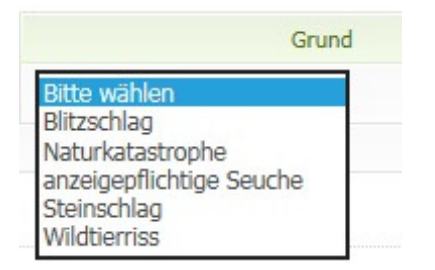

Möchten Sie die Meldung wieder löschen, klicken Sie bitte auf "Zeile löschen" – symbolisiert durch 🕺

#### 12 Rinderdaten Alm-/Heimstall

"Meldung erfassen" anklicken, BNR angeben und auf "OK" klicken oder die Entertaste drücken.

| Rinderdaten - Alm-/Heimstall |             |      |       |
|------------------------------|-------------|------|-------|
| Ohrmarke                     | Betriebsnr. | Name | Grund |
| Meldung erfassen             |             |      |       |

Datum (= Datum der Meldung) mittels Kalender erfassen. Ländercode (Voreinstellung AT, kann überschrieben werden) und die Ohrmarkennummer eingeben. Dann auf "OK" klicken oder die Entertaste drücken.

| Rinderdaten - Aln | Rinderdaten - Alm-/Heimstall |          |  |  |  |
|-------------------|------------------------------|----------|--|--|--|
| Meldung erfassen  | 1                            |          |  |  |  |
| 30                | AT                           |          |  |  |  |
| Datum             | Land                         | Ohrmarke |  |  |  |
| OK Abbrachan      |                              |          |  |  |  |

Im Feld "Grund" auswählen, ob Alm- oder Heimstall.

| Rinderdaten - A  | Rinderdaten - Alm-/Heimstall |      |                                       |   |  |  |
|------------------|------------------------------|------|---------------------------------------|---|--|--|
| Ohrmarke         | Betriebsnr.                  | Name | Grund                                 |   |  |  |
| Meldung erfassen |                              |      | Bitte wählen<br>Almstall<br>Heimstall | × |  |  |

Möchten Sie die Meldung wieder löschen, klicken Sie bitte auf "Zeile löschen" – symbolisiert durch 🗙

#### 13 Tierhalterdaten

**Hinweis:** Werden nur Rinder auf eine Alm/Gemeinschaftsweide aufgetrieben, dürfen keine Tierhalterdaten in der Auftriebsliste erfasst werden.

Durch Klick auf "<u>Tierhalter hinzufügen…</u>" öffnet sich ein neues Fenster:

| Mehrfachantrag (MFA)<br>Online Erfassung         | Tierhalterdaten       | •    |
|--------------------------------------------------|-----------------------|------|
| Merkblätter, Handbüch<br>Veroflichtungserklärung | Tierhalter hinzufügen |      |
| Herbstantrag (HA)                                | Betriebsnummer        | DOVE |
| Merkblätter, Handbüch<br>Verpflichtungserklärung | OK Abbrechen          | Rove |

Geben Sie hier die Betriebsnummer des Tierhalters ein, den Sie hinzufügen möchten. Nach Klick auf "OK" wird der Tierhalter in der Auftriebsliste angezeigt. Kontrollieren Sie bitte anhand der eingespielten Adresse, ob es sich um den korrekten Tierhalter handelt.

#### 14 Weiter zu den Tierhalterdaten

Nachdem Sie einen neuen Tierhalter hinzugefügt haben, müssen Sie dessen Tierhalterdaten erfassen. Klicken Sie dazu bitte auf den Button Weiter zu den Tierhalterdaten

Daraufhin öffnet sich die Seite "Tierhalterdaten" (Seite 2 der Auftriebsliste). Darin finden Sie alle Tierhalter, die Sie schon per Eingabe einer Betriebsnummer zuvor erfasst haben:

| RinderNet Flächen EBP                                                  | Milchquoten | Milch        | Eingaben       |                   |                            |                            |               |                      |
|------------------------------------------------------------------------|-------------|--------------|----------------|-------------------|----------------------------|----------------------------|---------------|----------------------|
|                                                                        |             |              |                |                   |                            |                            |               | zum Seitenende       |
| Flächen                                                                |             | Ihre Ein     | igaben der Alr | n-/Gemeinschaftsw | eide-Auftriebsliste wurder | n erfolgreich gespeichert! |               |                      |
| Allgemeines<br>Eingereichte Anträge (MFA,<br>HA)                       | Tier        | haltero      | laten          |                   |                            |                            |               |                      |
| Antrag nachreichen<br>FAQ<br>Papier-Vordruck                           |             |              |                |                   |                            |                            | Z             | urück zur Übersicht  |
| Eingereichte Referenz-<br>änderungsanträge (RAA)                       | 1           | Max Must     | ermann         |                   |                            |                            |               |                      |
| Flächenerfassung                                                       |             | K            | ategorie       | Stück             | Auftriebsdatum             | Abtriebsdatum              | Alpungstage 🚱 |                      |
| Mehrfachantrag (MFA)                                                   | Kat         | egorie auswa | ählen          |                   |                            |                            |               |                      |
| Online Erfassung<br>Merkblätter, Handbücher<br>Verpflichtungserklärung |             |              |                |                   |                            |                            | Zurück z      | ur Almauftriebsliste |
| Herbstantrag (HA)<br>Online Erfassung                                  | Sp          | eichern      | Beilage lösch  | <u>nen</u>        |                            |                            | Z             | urück zur Übersicht  |
| Merkblätter, Handbücher<br>Verpflichtungserklärung                     |             |              |                |                   |                            |                            |               | zum Seitenanfang     |

Um mit der ordnungsgemäßen Erfassung eines Tierhalters fortzufahren, klicken Sie als Nächstes auf den Link "Kategorie auswählen". Die Liste der für die Beantragung möglichen Tierkategorien öffnet sich:

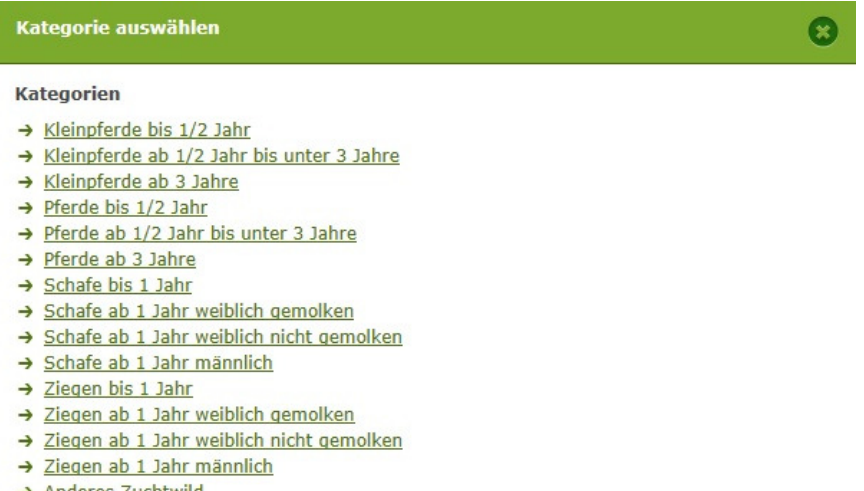

→ Anderes Zuchtwild

Wählen Sie durch Klick diejenige Kategorie aus, die Sie für den Tierhalter beantragen wollen. Wollen Sie mehrere Kategorien beantragen, müssen Sie das einzeln hintereinander tun.

Die hier angeführte Tabelle ist eine Übersetzungshilfe zwischen den Pferdekategorien in der MFA-Tierliste und denen in der Auftriebsliste:

| Kategorien Pferde, Ponys, Esel und MFA-Tierliste                  | entsprechende Kategorie in der<br>Auftriebsliste |                           |
|-------------------------------------------------------------------|--------------------------------------------------|---------------------------|
|                                                                   | bis ½ Jahr                                       | Kleinpferde bis ½ Jahr    |
| Rassen mit Widerristhöhe bis 1,48 m<br>und Endgewicht bis 300 kg  | ½ bis 3 Jahre                                    | Kleinpferde ½ bis 3 Jahre |
|                                                                   | ab 3 Jahre                                       | Kleinpferde ab 3 Jahre    |
|                                                                   | bis ½ Jahr                                       | Pferde bis ½ Jahr         |
| Rassen mit Widerristhöhe bis 1,48 m<br>und Endaewicht über 300 ka | ½ bis 3 Jahre                                    | Pferde ½ bis 3 Jahre      |
|                                                                   | ab 3 Jahre                                       | Pferde ab 3 Jahre         |
|                                                                   | bis ½ Jahr                                       | Pferde bis ½ Jahr         |
| Rassen mit Widerristhöhe über 1,48 m                              | ½ bis 1 Jahr                                     | Pferde ½ bis 3 Jahre      |
| oder Endgewicht über 500 kg                                       | 1 bis 3 Jahre                                    | Pferde ½ bis 3 Jahre      |
|                                                                   | ab 3 Jahre                                       | Pferde ab 3 Jahre         |

Die gewählte Kategorie – hier z.B. Pferde ab 3 Jahre - wird danach in einer Zeile beim Tierhalter angezeigt:

| Kategorie           | Stück | Auftriebsdatum | Abtriebsdatum | beantragte<br>Alpungstage |   |
|---------------------|-------|----------------|---------------|---------------------------|---|
| Pferde ab 3 Jahre   |       | 30             | 30            |                           | × |
| Kategorie auswählen |       |                |               |                           |   |

Zur Vervollständigung der Tierhalterdaten geben Sie jetzt die Stückzahl, das Auf- und das Abtriebsdatum ein. Die Eingabe des Auf- und des Abtriebsdatums kann entweder per Tastatur oder unter Zuhilfenahme des Kalenders durchgeführt werden. Zum Öffnen des Kalenders klicken Sie auf das Symbol und wählen Sie danach per Klick im Kalender das betreffende Datum aus.

Die beantragten Alpungstage werden erst mit dem Speichervorgang berechnet.

Möchten Sie eine Kategorie wieder löschen, klicken Sie bitte auf "Zeile löschen" – symbolisiert durch 样

Wenn Sie zu jedem Tierhalter die gewünschten Daten erfasst haben, klicken Sie bitte abschließend auf den Button

Speichern

Um wieder auf die Seite "Auftriebsliste" zurückzukehren, klicken Sie bitte auf den Button

Zurück zur Almauftriebsliste

#### 15 Formular

Wenn Sie von den erfassten Daten einen PDF-Ausdruck erstellen möchten, klicken Sie auf den Link "Formular".

#### 16 Zurück zur Übersicht

Mit Klick auf den Button Zurück zur Übersicht gelangen Sie wieder in die MFA-Übersicht.

Hinweis:
Um die Beantragung abzuschließen, klicken Sie auf den Button Weiter zum Senden und danach noch auf den Button Endgültig senden. Erst dann ist die Alm/Gemeinschaftsweide beantragt!

#### 8.2 KORREKTUREN & MELDUNGEN

Das folgende Kapitel bietet Ihnen einen Überblick über die Korrektur Ihrer MFA-Beilage "Alm/Gemeinschaftsweide-Auftriebsliste".

Wollen Sie eine Auftriebsliste nachreichen, folgen Sie ebenfalls den weiteren Schritten.

Nähere Informationen zur Online-Erfassung auf eAMA und technische Handbücher finden Sie unter dem Link https://www.ama.at/Fachliche-Informationen/Mehrfachantrag-Flaechen.

Wenn Sie mehrere Almen bewirtschaften, überprüfen Sie immer rechts oben, ob Sie die richtige Alm/Gemeinschaftsweide ausgewählt haben. Ansonsten führen Sie bitte einen Betriebswechsel durch.

Über das Register "Flächen" und den Link "Eingereichte Anträge" unter dem Menüpunkt "Allgemeines" gelangen Sie zur Korrektur der Beilagen des MFA-Online. RinderNet Flächen EBP Milchquoten Milch Eingaben Flächen EIngereichte Anträge (MFA-HA)

In der Übersicht "Eingereichte Anträge/Jahresauswahl" werden Ihnen alle Antragsjahre angezeigt. Wählen Sie das Antragsjahr in welchem Sie eine Korrektur vornehmen möchten aus und danach auf den Link "<u>Mehrfachantrag</u>".

Daraufhin öffnet sich eine Übersicht aller MFA-Beilagen, die Sie eingereicht haben.

Um eine Korrektur zu erfassen, klicken Sie auf den gleichnamigen Button **Korrektur erfassen** 

Um die MFA-Beilage "Alm/Gemeinschaftsweide-Auftriebsliste" zu korrigieren, klicken Sie auf den gleichnamigen Button Korrigieren

Um die MFA-Beilage "Alm/Gemeinschaftsweide-Auftriebsliste" **nachzureichen**, klicken Sie auf den gleichnamigen Button Nachreichen

Damit rufen Sie die Seite der MFA-Beilage "Alm/Gemeinschaftsweide-Auftriebsliste" auf und können mit der Korrektur oder im Falle des Nachreichens mit der Erfassung beginnen.

FAQ Papier-Vordruck Eingereichte Referenzänderungsanträge (RAA)

#### 8.2.1 RINDER – HÖHERE GEWALT, ALM-/HEIMSTALL

Um einen Fall von Höherer Gewalt für ein Rind zu melden, geben Sie zuerst das Datum der Höheren Gewalt ein, dann den Ländercode und die Ohrmarkennummer. Der zugehörige Tierhalter wird angezeigt. Danach wählen Sie den zutreffenden Grund aus (Kap. 8.1, Punkt 11).

Um Rinder in einen Alm- oder Heimstall zu melden, geben Sie zuerst das Datum (= Datum der Meldung) ein, dann den Ländercode und die Ohrmarkennummer. Abschließend wählen Sie aus, ob das Rind im Alm- oder Heimstall gehalten wird (Kap. 8.1, Punkt 12).

#### 8.2.2 KORREKTUR TIERHALTER

#### Tierhalter ändern

Wenn Sie einen Tierhalter ändern wollen, müssen Sie zunächst den nicht korrekt erfassten Tierhalter löschen, indem Sie in der entsprechenden Zeile auf das Symbol 🗙 klicken.

Danach können Sie einen neuen Tierhalter erfassen durch Klick auf "Tierhalter hinzufügen…" (Kap. 8.1, Punkt 13).

8.2.3 KORREKTUR TIERHALTERDATEN

Wenn Sie Tierhalterdaten ändern möchten, klicken Sie auf den Button

Weiter zu den Tierhalterdaten

#### Kategorie ändern

Zuerst muss die Zeile mit der falschen Kategorie mit Klick auf Kgelöscht werden. Dann kann eine neue Zeile mit der richtigen Tierkategorie angelegt werden (Kap. 8.1, Punkt 14).

#### Stückzahl ändern

Wenn Sie die Stückzahl verringern möchten, tragen Sie die verringerte Anzahl direkt im jeweiligen Feld der betroffenen Tierkategorie ein und speichern Sie.

Wenn Sie die Stückzahl erhöhen möchten, müssen Sie eine zusätzliche Zeile mit der Anzahl der neu aufgetriebenen Tiere anlegen.

Beispiel für das richtige Erhöhen der Stückzahl:

Hier wurden die bereits beantragten zehn "Schafe 1 Jahr weiblich nicht gemolken" um zwei Stück erhöht.

| Kategorie                                   | Stück | Auftriebsdatum | Abtriebsdatum | Alpungstage 🕜 |   |
|---------------------------------------------|-------|----------------|---------------|---------------|---|
| Schafe ab 1 Jahr weiblich nicht<br>gemolken | 10    | 01.07.2017     | 30.09.2017    | 91            | × |
| Schafe ab 1 Jahr weiblich nicht<br>gemolken | 2     | 01.07.2017     | 30.09.2017    | 91            | × |
| Kategorie auswählen                         |       |                |               |               |   |

#### Achtung:

Wenn Sie die Stückzahl erhöhen, dann löschen Sie bitte niemals die Zeile mit den bereits beantragten Tieren!

Wenn Sie Fragen zur Korrektur der Stückzahl haben, rufen Sie bitte an (siehe Kap. 11).

#### Tier wird auf Alm geboren

Für auf der Alm geborene Schafe und Ziegen muss eine neue Zeile für die entsprechende Tierkategorie erfasst werden.

#### Korrektur Auf-/Abtriebsdatum

Wenn Sie das Auf- und/oder das Abtriebsdatum für alle Stück eines Tierhalters ändern möchten, erfassen Sie ein neues Datum direkt in der jeweiligen Zeile der betroffenen Tierkategorie.

Sind einzelne Stück der Tierkategorie betroffen (z.B. Höhere Gewalt), verwenden Sie dafür das Formular "Schafe/Ziegen/Pferde - Änderungsmeldung RGVE-Bestand Alm/Gemeinschaftsweide-Auftriebsliste 2018" und laden Sie das Formular hoch (Kap. 9 und 10).

### 9 AUSFÜLLANLEITUNG FORMULAR

Das Formular "Schafe/Ziegen/Pferde - Änderungsmeldung RGVE-Bestand Alm/Gemeinschaftsweide-Auftriebsliste 2018" wird für folgende Meldungen benötigt:

- Vorzeitiger Abtrieb, Wiederauftrieb
- Höhere Gewalt Schafe, Ziegen, Pferde
- Meldungen Alm-/Heimstall
- Tiere weiden nicht 60 Tage auf Alm

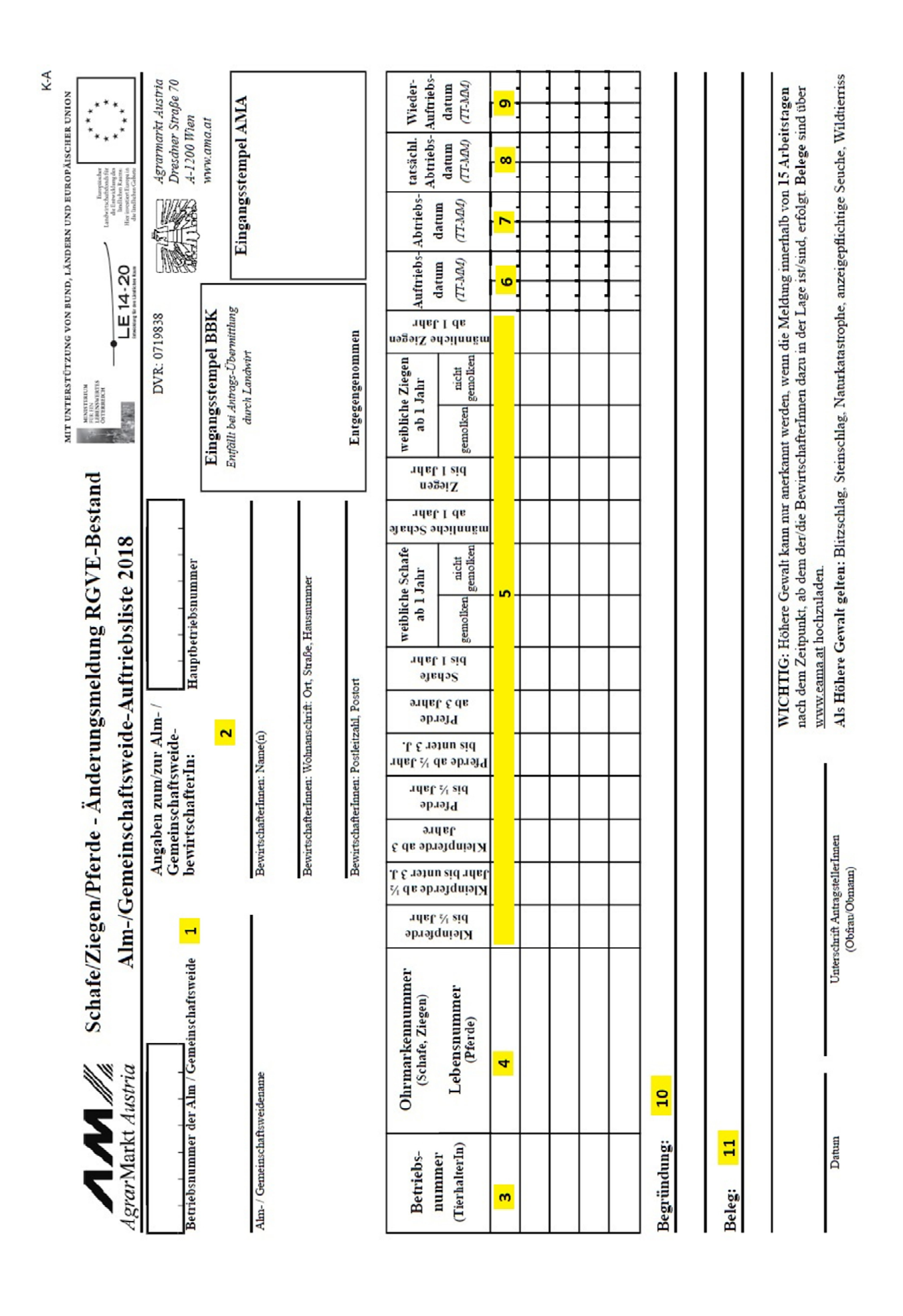

Informationsblatt Almen 2018

www.eama.at www.ama.at

1 Tragen Sie hier die Betriebsnummer und den Namen der Alm/Gemeinschaftsweide ein.

2 Tragen Sie hier die Hauptbetriebsnummer und die Adresse des Bewirtschafters oder des Obmannes ein.

**3** Tragen Sie hier die Betriebsnummer des Tierhalters ein, zu dem Sie eine Änderungsmeldung erfassen möchten.

**4** Das Ausfüllen einer Ohrmarken-/Lebensnummer bei Schafen, Ziegen oder Pferden ist nicht verpflichtend, daher muss dieses Feld nicht ausgefüllt werden.

5 Tragen Sie hier die Stückzahl in der Spalte der entsprechenden Tierkategorie ein.

6 Tragen Sie hier das beantragte Auftriebsdatum ohne Jahreszahl ein.

7 Tragen Sie hier das beantragte Abtriebsdatum ohne Jahreszahl ein.

**8** Handelt es sich bei der Änderungsmeldung um einen vorzeitigen Abtrieb oder um einen Fall Höherer Gewalt, dann tragen Sie hier das tatsächliche Abtriebsdatum bzw. das Datum der Höheren Gewalt ein.

**9** Handelt es sich bei der Änderungsmeldung um einen Wiederauftrieb, dann tragen Sie hier das entsprechende Datum ein.

**10** In Fällen Höherer Gewalt tragen Sie hier den zutreffenden Grund ein. Sollten mehrere Betriebsnummern im Formular eingetragen sein, muss neben dem Grund der Höheren Gewalt unbedingt auch die Betriebsnummer des betroffenen Tierhalters angegeben werden.

**11** In Fällen Höherer Gewalt tragen Sie hier ein, welchen Beleg Sie dazu hochladen (z.B. tierärztliches Gutachten).

#### Das Ausfüllen bzw. Hochladen eines Korrekturdeckblattes ist nicht notwendig!

## **10 HOCHLADEN VON DOKUMENTEN**

Dokumente können sowohl zum Antrag, als auch zu einer Korrektur hochgeladen und mitgesendet werden.

Um Dokumente im Zuge einer Korrektur hochzuladen, folgen Sie bitte folgendem Pfad (Kap.8.2): Über das Register "Flächen" und den Link "Eingereichte Anträge" unter dem Menüpunkt "Allgemeines" gelangen Sie zur Korrektur der Beilagen des Mehrfachantrages.

In der Jahresauswahl werden Ihnen alle Antragsjahre in denen Sie Anträge erfasst haben angezeigt. Klicken Sie auf das aktuelle Antragsjahr und danach auf den Link "Mehrfachantrag".

#### Abb.1

| nderNet Flachen EBP                                                                |                                                                                                    |                                                                                                    |                                                |                                      |               |
|------------------------------------------------------------------------------------|----------------------------------------------------------------------------------------------------|----------------------------------------------------------------------------------------------------|------------------------------------------------|--------------------------------------|---------------|
| flächen                                                                            | Eingereichte Anträge                                                                                                    |                                                                                                    |                                                |                                      |               |
| Ilgemeines<br>Eingereichte Anträge<br>Antrag nachreichen<br>FAQ<br>Papier-Vordruck | Mehrfachantrag<br>Die u.a. Beilage/n wurde/n von Ihnen abgegeben<br>Im PDF sehen Sie den Stand der Ersterfassung (o<br>Um den aktuellen Erfassungsstand anzusehen (ini<br>Um eine Beilage zu korrigieren oder nachzur | bzw. gesendet.<br>hne Korrekturanträge).<br>d. Korrekturanträge), klicke<br>eichen, klicken Sie bitte | en Sie bitte auf "Lesen<br>"Korrektur erfassen | n.                                   |               |
| <b>ächenerfassung</b><br>INVEKOS-GIS                                               | Die Ersterfassung wurde am ges                                                                                                    | endet. Eingangsdatum:                                                                                 |                                                |                                      |               |
| ehrfachantrag (MFA)                                                                | Beilage<br>Stammdaten                                                                                                    | Betrieb                                                                                               |                                                | Daten anzeigen<br>Stand Ersterfassun | 2             |
| Online Errassung<br>Merkblätter, Handbücher                                        | MFA - Angaben                                                                                                    |                                                                                                    |                                                | Stand Ersterfassun                   | 0             |
| erbstantrag (HA)                                                                   | Verpflichtungserklärung                                                                                                    |                                                                                                    |                                                | Stand Ersterfassun                   | 0             |
| Online Erfassung                                                                   | Feldstücksliste                                                                                                    |                                                                                                    |                                                | Stand Ersterfassun                   | 9             |
| Merkblätter, Handbücher<br>Verpflichtungserklärung                                 | Alm-/Gemeinschaftsweide-Auftriebsliste                                                                                                    |                                                                                                    | <b>A</b>                                       | Stand Ersterfassun                   | 0             |
| <b>fragen</b><br>GVE-Rechner<br>Maßnahmenerläuterungs-<br>blätter und Vorlagen     | Hochladen von Dokumenten<br>Lesen · Plausifehler-Liste erstellen · Gese                                                                                                    | endete Anträge anzeigen                                                                               |                                                | Zurück                               | zur Jahresaus |

Mit Klick auf den Button

gelangen Sie zur Korrekturübersicht:

| Abb.2                                        |                         |                     |                           |              |          |                    |
|----------------------------------------------|-------------------------|---------------------|---------------------------|--------------|----------|--------------------|
| RinderNet Flächen EBP                        |                         |                     |                           |              |          |                    |
| Flächen                                      | MFA - Ko                | orrektur            | aten vom MFA – zu ändern- |              |          |                    |
| Allgemeines<br>Eingereichte Anträge          | Wanten Sie eine bena    | Beilane             | aten tom min 20 andem.    | ction Status | Prüfen   | Priifergebnis      |
| Antrag nachreichen<br>FAQ<br>Panier-Vordruck | MFA-Angaben             |                     | Korr                      | igieren      | Prüfen   |                    |
| Flächenerfassung                             | Feldstücksliste         |                     | Korr                      | igieren      | Prüfen   |                    |
| INVEKOS-GIS                                  | Tierliste               |                     | Nach                      | reichen      | Prüfen   |                    |
| Mehrfachantrag (MFA)                         |                         |                     |                           |              |          |                    |
| Online Erfassung<br>Merkblätter, Handbücher  | Gefährdete Nutztierrass | ien                 | Nach                      | reichen      | Prüfen   |                    |
| Verpflichtungserklärung                      | Alm/Gemeinschaftsweid   | le - Auftriebsliste | Korr                      | igieren      | Prüfen   |                    |
| Herbstantrag (HA)                            |                         |                     |                           |              |          |                    |
| Online Erfassung<br>Merkblätter, Handbücher  | Hochladen von Dok       | umenten             |                           |              |          |                    |
| Verpflichtungserklärung                      | Antrag prüfen           |                     |                           |              | Weite    | r zum Senden       |
| Abfragen<br>GVE-Rechner                      | Korrekturantrag lös     | chen                |                           |              | Zurück : | zur Aktionsauswahl |

Korrektur erfassen

Im Link <u>Hochladen von Dokumenten</u> können der Korrektur Dokumente beigefügt werden.

Mit Klick auf Ein Dokument hochladen öffnet sich folgendes Pop-Up-Fenster:

#### Abb.3

| Dokument                              | V                                                                                            |
|---------------------------------------|----------------------------------------------------------------------------------------------|
| Betrieb: Bitte wählen                 |                                                                                              |
| Durchsuchen                           |                                                                                              |
|                                       |                                                                                              |
| Daten hochladen                       |                                                                                              |
| Gültige Dateiformate: PDF BMP JPG PNG |                                                                                              |
|                                       | Dokument Betrieb: Bitte wählen Durchsuchen Durchsuchen Gültige Dateiformate: PDF BMP JPG PNG |

#### <u>Typ:</u>

Mit Klick auf das Pfeilsymbol im Feld "Typ" unter Dokument können Sie aus einer Liste den für Ihre Meldung relevanten Dokumenttypen auswählen. Für Meldungen zur Auftriebsliste sind folgende Dokumenttypen relevant:

#### • Höhere Gewalt Rinder:

Wählen Sie diesen Typ, wenn Sie einen Beleg für einen Fall Höherer Gewalt Rinder hochladen möchten.

#### • Schafe, Ziegen, Pferde – Änderungsmeldung RGVE Bestand (inkl. Belege):

Wählen Sie diesen Typ, wenn Sie eine Änderungsmeldung oder einen Beleg für einen Fall Höherer Gewalt Schafe, Ziegen, Pferde hochladen möchten.

#### • bewirtschaftungsverändernde Umstände (Obmann/Auftreiber):

Wählen Sie diesen Typ, wenn Sie eine Meldung für einen bewirtschaftungsverändernden Umstand (Obmann/Auftreiber) hochladen möchten.

#### Betrieb:

Wenn es Haupt- und Teilbetrieb(e) gibt, können Sie mit Klick auf das Pfeilsymbol im Feld "Betrieb" die Betriebsnummer auswählen, für die das Dokument hochgeladen werden soll.

Wenn es nur eine Betriebsnummer gibt, wird das Dokument dieser zugeteilt, es erscheint keine Auswahl.

#### Durchsuchen:

Mit Klick auf "Durchsuchen" kann eine Datei zum Hochladen ausgewählt werden.

#### Kommentar:

Das Feld "Kommentar" kann optional befüllt werden.

#### Hinweis:

Bitte beachten Sie, dass nur gültige Dateiformate (pdf, bmp, jpg, png) hochgeladen werden können.

Um die Datei hochzuladen, klicken Sie bitte auf den Button Daten hochladen

Bevor Sie die Datei endgültig übermitteln, können Sie diese noch einmal überprüfen, indem Sie unter "Dokumentenname" darauf klicken.

Möchten Sie das von Ihnen hochgeladene Dokument löschen, so klicken Sie bitte einfach auf

und bestätigen nochmals das Löschen.

Nachdem alle erforderlichen Dokumente hochgeladen wurden, gelangen Sie mit Klick auf "Zurück zur Übersicht" wieder zur Korrekturübersicht "MFA 2018 – Korrektur" (siehe Abb.2).

Um den Vorgang abzuschließen, klicken Sie auf den Button Weiter zum Senden und abschließend auf den Button Endgültig senden.

Die hochgeladenen Dokumente können Sie unter "gesendete Anträge anzeigen" (siehe Abb.1) bzw. im eArchiv ansehen.

### 11 RAT UND HILFE

Als erste Anlaufstelle bei Fragen bezüglich der Förderungsabwicklung steht Ihnen Ihre zuständige Bezirksbauernkammer als Interessenvertretung zur Verfügung.

Umfangreiche Informationen sowie die aktuellen Formulare finden Sie unter www.ama.at und www.eama.at.

Zu weiteren Fragen wird Ihnen auch in den zuständigen Fachabteilungen der AMA gerne Auskunft erteilt:

| •    | <b>Hinweis:</b><br>Bitte geben Sie bei schriftlichen Anfragen immer Ihren Namen, Ihre Adresse<br>Betriebsnummer(n) an. | e und | Ihre |
|------|----------------------------------------------------------------------------------------------------|-------|------|
| Alm  | Imen und Gemeinschaftsweiden                                                                                           |       |      |
| 2    | 01/331 51 DW 534 oder DW 7615 @ <u>az@ama.gv.at</u>                                                                    |       |      |
| ΑΙρι | Ipungs- und Behirtungsprämie                                                                                           |       |      |
| T    | 01/331 51 DW 7614 @ <u>oepul@ama.gv.at</u>                                                                             |       |      |
| Alm  | Im/Weidemeldung RINDER                                                                                                 |       |      |

@

tkz@ama.gv.at

201/334 39 30

Die Verwaltungsbehörde ist das Bundesministerium für Nachhaltigkeit und Tourismus.

Dieses Merkblatt dient als Information und enthält rechtlich unverbindliche Aussagen. Die Ausführungen basieren auf den zum Zeitpunkt des Redaktionsschlusses bestehenden Rechtsgrundlagen. Änderungen werden auf unserer Homepage <u>www.ama.at</u> aktuell gehalten.

Zur besseren Lesbarkeit wurde im vorliegenden Merkblatt die männliche Wortform gewählt. Im Sinne des Gleichheitsgrundsatzes beziehen sich diese Formulierungen selbstverständlich auf Personen jeden Geschlechts. Ebenso erstreckt sich der Begriff Ehe gleichermaßen auf eingetragene Partnerschaften.

#### Impressum

Informationen gemäß § 5 E-Commerce Gesetz und Offenlegung gemäß § 25 Mediengesetz

Medieninhaber, Herausgeber, Vertrieb: Agrarmarkt Austria

Redaktion: GB II/Abt.4/Ref.15, Dresdner Straße 70, 1200 Wien, UID-Nr.: ATU16305503, DVR-Nr.: 0719838, Telefon: +43 1 33 151-0, Fax: +43 1 33 151-6607, E-Mail: <u>az@ama.gv.at</u>

Vertretungsbefugt:

Dipl.-Ing. Günter Griesmayr, Vorstandsvorsitzender und Vorstand für den Geschäftsbereich II Dr. Richard Leutner, Vorstand für den Geschäftsbereich I

Die Agrarmarkt Austria ist eine gemäß § 2 AMA-Gesetz, BGBI. Nr. 367/1992 eingerichtete juristische Person öffentlichen Rechts, deren Aufgaben im § 3 festgelegt sind. Sie unterliegt gemäß § 25 AMA-Gesetz der Aufsicht der Bundesministerin für Nachhaltigkeit und Tourismus.

Grafik/Layout: AMA; Bildnachweis: AMA; Hersteller: AMA